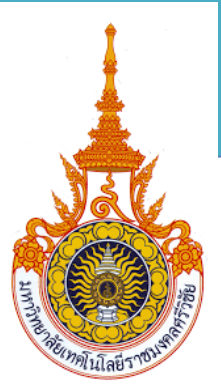

คู่มือผู้ดูแลระบบระดับคณะ (Faculty Administrator Manual) ระบบสารสนเทศงานวิจัย มทร.ศรีวิชัย เวอร์ชั่น2 : Research Information Srivijaya System ( RISS.V2 )

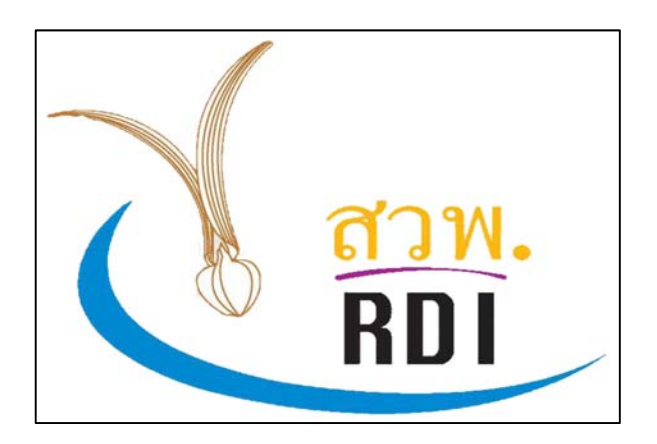

RISS.V2

สถาบันวิจัยและพัฒนา มหาวิทยาลัยเทคโนโลยีราชมงคลศรีวิชัย

Research and Development Institute, Rajamangala University of Technology Srivijaya

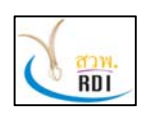

คู่มือผู้ดูแลระบบระดับคณะ (Faculty Administrator Manual)

ระบบสารสนเทศงานวิจัย มทร.ศรีวิชัย (Research Information Srivijaya System)

## สารบัญ

| 1. การเข้าใช้งานระบบ                         | . 2 |
|----------------------------------------------|-----|
| 2. การลงทะเบียนเพื่อใช้งาน                   | . 3 |
| 3. การเข้าใช้งานระบบ                         | . 3 |
| 4. การบริหารจัดการข้อมูลนักวิจัย             | . 4 |
| 5. การบริหารจัดการข้อมูลโครงการวิจัย         | . 7 |
| 6. การบริหารจัดการข้อมูลบทความวารสาร 1       | 14  |
| 7. การบริหารจัดการข้อมูลบทความประชุมวิชาการ2 | 20  |
| 8. การบริหารจัดการข้อมูลหนังสือ2             | 25  |
| 9. การบริหารจัดการข้อมูลนวัตกรรม             | 30  |
| 10. การบริหารจัดการข้อมูลทรัพย์สินทางปัญญา   | 34  |
| 11. การบริหารจัดการผู้ใช้งาน                 | 38  |
| 12. การอนุญาติผู้ลงทะเบียนใหม่รอการยืนยัน    | 11  |

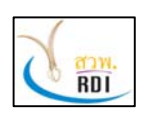

<mark>สถาบันวิจัยและพัฒนา มหาวิทยาลัยเทคโนโลยีราชมงคลศรีวิชัย</mark> คู่มือผู้ดูแลระบบระดับคณะ (Faculty Administrator Manual) ระบบสารสนเทศงานวิจัย มทร.ศรีวิชัย (Research Information Srivijaya System)

## 1. การเข้าใช้งานระบบ

ผู้ดูแลระบบสามารถเข้าใช้งานระบบสารสนเทศงานวิจัย มทร.ศรีวิชัย (Research Information Srivijaya System) ได้ดังนี้

1. เปิดโปรแกรม Web Browser เช่น Google Chrome, Microsoft Internet Explorer (version 10 ขึ้นไป) หรือ Mozila Firefox

2. ไปที่ URL <u>https://riss.unbugsolution.com</u>

3. โดยโปรแกรมจะแสดงหน้าจอระบบงานดังรูป

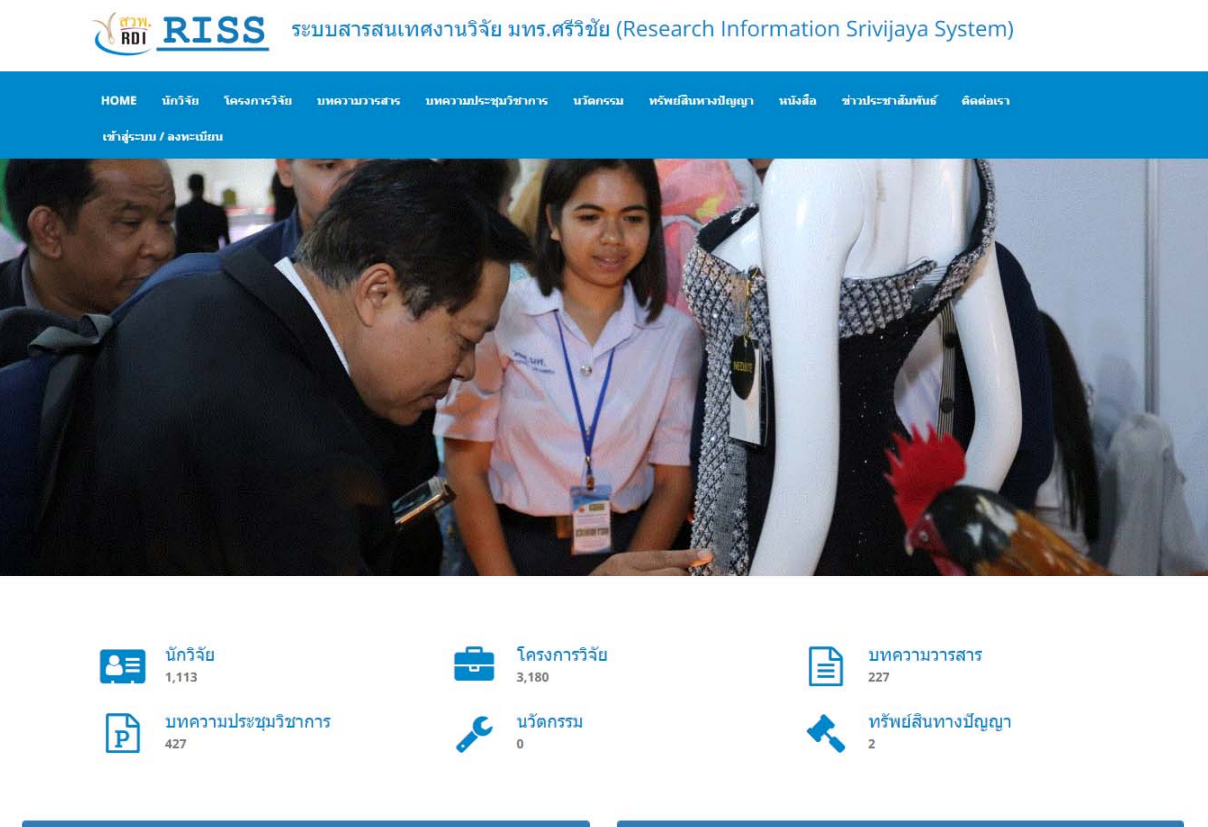

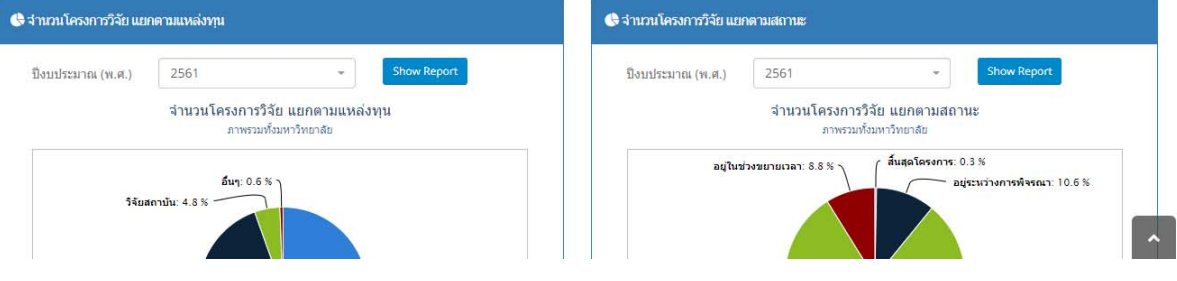

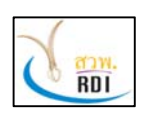

**สถาบันวิจัยและพัฒนา มหาวิทยาลัยเทคโนโลยีราชมงคลศรีวิชัย** คู่มือผู้ดูแลระบบระดับคณะ (Faculty Administrator Manual) ระบบสารสนเทศงานวิจัย มทร.ศรีวิชัย (Research Information Srivijaya System)

## 2. การลงทะเบียนเพื่อใช้งาน

ผู้ดูแลระบบระดับคณะ ไม่สามารถลงทะเบียนเพื่อเข้าใช้งานได้ด้วยตนเอง แต่จะสามารถใช้งาน Account ที่ถูกสร้างขึ้นโดยผู้ดูแลระบบของสถาบันวิจัยและพัฒนา มหาวิทยาลัยเทคโนโลยีราชมงคลศรีวิชัย (สวพ.) เท่านั้น

## 3. การเข้าใช้งานระบบ

ดูแลระบบระดับคณะ สามารถเข้าใช้งานระบบได้ ดังนี้

1. เปิดโปรแกรม Web Browser เช่น Google Chrome, Microsoft Internet Explorer (version 10 ขึ้นไป) หรือ Mozila Firefox

2. ไปที่ URL <u>https://riss.unbugsolution.com</u>

3. ที่หน้าจอระบบงาน เลือกเมนู "เข้าสู่ระบบ/ลงทะเบียน" โดยระบบจะแสดงหน้าจอ Login เข้าใช้งาน

ดังรูป

| Jsername                      |            |
|-------------------------------|------------|
| username                      | 4          |
|                               | <b>A</b>   |
| จำ Username ของฉัน            | ลืมรหัสผ่า |
| Login เข้าใช้งาน ลงทะเบียนเข้ | าใช้งาน    |

- 4. กรอกข้อมูล Username และรหัสผ่าน จากนั้นกดปุ่ม "Login เข้าใช้งาน"
- 5. หากข้อมูล Username และรหัสผ่านถูกต้อง ระบบจะแสดงหน้าจอระบบงานดังรูป

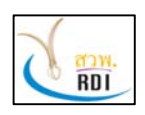

คู่มือผู้ดูแลระบบระดับคณะ (Faculty Administrator Manual)

ระบบสารสนเทศงานวิจัย มทร.ศรีวิชัย (Research Information Srivijaya System)

| RISS                | 5 | ระบบสารสนเทศงานวิจัย มทร.ศรีวิชัย (RISS)                               | 💧 🔎 🎩 สมหมาย สายคลอด 🧹                                              |
|---------------------|---|------------------------------------------------------------------------|---------------------------------------------------------------------|
| MENU                | ≡ | Dashboard                                                              | 🖀 คณะวิทยาศาสตร์และเทคโนโลยีการประมง / Dashboard                    |
| 🚯 Dashboard         |   | 🕼 จำนวนโครงการวิจัย แยกดามแหล่งทน 🔹 🗙                                  | 🕼 จำนวนโครงการวิจัย แยกตามสถานะ 🗾 👻 🗙                               |
| 💶 นักวิจัย          |   |                                                                        |                                                                     |
| 💼 โครงการวิจัย      |   | ปังมาระเทณ 2561 + 510W<br>(พ.ศ.)                                       | ปังนาระเทณ 2561 - Show<br>(พ.ศ.)                                    |
| 🗐 บทความวารสำร      |   | จ้านวนโครงการวิจัย แยกดามแหล่งทุน<br>คณะวิทยาศาสตร์และเทคโนโลยีการปรมง | จำนวนโครงการวิจัย แยกตามสถานะ<br>คณะวิทยาศาสตร์และเทคโนโลยีการประมง |
| บทความประชุมวิชาการ |   |                                                                        | ุ ∂ปูระหว่างการพิจรณา: 2.1 %                                        |
| 🗐 หนังสือ           |   |                                                                        |                                                                     |
| 📌 นวัตกรรม          |   | งบประมาณรายได้: 32.6 %                                                 |                                                                     |
| 🔦 ทรัพย์สินทางปัญญา |   |                                                                        |                                                                     |
| <u>dill</u> รายงาน  | ~ | VULUE HANNING 07.9 8                                                   |                                                                     |
| 🎬 บัญชีรายชื่อ      | ~ |                                                                        | aยู่ระนว่างสำเนินการ: 97.9 %                                        |
|                     |   | 🗾 งบประมาณรายได้ 🔲 งบประมาณแผ่นดิน                                     | 🛑 อยู่ระหว่างการพิจรณา 📕 อยู่ระหว่างดำเนินการ                       |

## 4. การบริหารจัดการข้อมูลนักวิจัย

ผู้ดูแลระบบระดับคณะ สามารถเพิ่ม แก้ไข และลบข้อมูลส่วนตัวของนักวิจัยได้ ดังนี้

 ที่หน้าจอหลักของระบบงาน เลือกที่เมนู "นักวิจัย" โดยระบบจะแสดงข้อมูลนักวิจัยที่สังกัดในคณะ ทั้งหมด ดังรูป

|                     |   |                              |                   |                                    | 7                   |                               |
|---------------------|---|------------------------------|-------------------|------------------------------------|---------------------|-------------------------------|
| RISS RISS           |   | ระบบสารสนเทศงานวิจัย มทร.ศรี | รวิชัย (RISS)     |                                    | ٠ 🍨 💧               | สมหมาย สายตลอด<br>เจ้าหน้าที่ |
| MENU                | = | นักวิจัย                     |                   |                                    | 🖀 คณะวิทยาศาสตร์และ | เทคโนโลยีการประมง 🧹 ชู        |
| 🚯 Dashboard         |   | Q เงื่อนไขการค้นหา           |                   |                                    |                     | ÷ ,                           |
| 🛤 นักวิจัย          |   |                              | N-24              |                                    |                     |                               |
| 💼 โครงการวิจัย      |   | ประเภทของนักวิจิย            | นกวจยภายเน        |                                    | X *                 |                               |
| -                   |   | หน่วยงาน                     | เลือกหน่วยงาน     |                                    | *                   |                               |
| 📄 บทความวารสาร      |   | นักวิจัย                     | พิมพ์ชื่อนักวิจัย | (ภาษาไทยหรือภาษาอังกฤษ)            |                     |                               |
| บทความประชุมวิชาการ |   | ความเชี่ยวชาญทั่วไปตามสาขา   | เลือกความเซียว    | ชาญทั่วไปตามสาขา                   | <b>S</b>            |                               |
| 📕 หนังสือ           |   | ความเชี่ยวชาญเฉพาะทาง        | ระบุความเชี่ยวข   | าญเฉพาะทาง                         |                     |                               |
| 🖋 นวัดกรรม          |   |                              |                   | Q ด้นหา 🕒 เพิ่มนักวิจัย 📑          | Export              |                               |
| 🔧 ทรัพย์สินทางปัญญา |   |                              |                   |                                    |                     |                               |
| ปป รายสาม           | ~ | 🍋 ข้อมูลนักวิจัย             |                   |                                    |                     |                               |
| 🏜 บัญชีรายชื่อ      | ~ | 10 • records per page        |                   |                                    |                     |                               |
|                     |   | ที่ นักวิจัย                 | ÷                 | หน่วยงาน                           | ¢                   | สาขาความ<br>เชี่ยวชาญ         |
|                     |   | 1 ประเสริส ทองหมบัย          |                   | ดกะวิทยาสาสตร์และเทคโบโลยีการประบง |                     | 10                            |

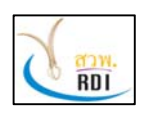

คู่มือผู้ดูแลระบบระดับคณะ (Faculty Administrator Manual)

ระบบสารสนเทศงานวิจัย มทร.ศรีวิชัย (Research Information Srivijaya System)

2. กดปุ่ม "เพิ่มนักวิจัย" เพื่อเพิ่มข้อมูลนักวิจัย โดยระบบจะแสดงหน้าจอดังรูป

| 🔠 เพิ่มนักวิจัย       |                                   |  |
|-----------------------|-----------------------------------|--|
| ประเภทของนักวิจัย *   | นักวิจัยภายใน × ∽                 |  |
| หน่วยงาน *            | <ul> <li>เลือกหน่วยงาน</li> </ul> |  |
| คำนำหน้าชื่อ *        | เลือกศานำหน้าชื่อ 👻               |  |
| เพศ *                 | เลือกเพศ 👻                        |  |
| ตำแหน่งทางวิชาการ     | เลือกตำแหน่งทางวิชาการ 👻          |  |
| ชื่อ (ภาษาไทย)*       | ชื่อ (ภาษาไทย)                    |  |
| นามสกุล (ภาษาไทย)*    | นามสกุล (ภาษาไทย)                 |  |
| ชื่อ (ภาษาอังกฤษ)*    | ชื่อ (ภาษาอังกฤษ)                 |  |
| นามสกุล (ภาษาอังกฤษ)* | นามสกุล (ภาษาอังกฤษ)              |  |
| Email                 | nsan Email                        |  |
| หมายเลขโทรศัพท์       | กรอกหมายเลขโทรศัพท์               |  |
|                       | Q ด้นหา 🖻 บันทึกข้อมูล            |  |

 กรอกข้อมูลของนักวิจัย จากนั้นกดปุ่ม "บันทึกข้อมูล" เพื่อทำการบันทึกข้อมูลนักวิจัย โดยระบบจะ แสดงข้อมูลนักวิจัยที่ได้เพิ่มเข้าไปในระบบดังรูป

| <i>โ</i> อมูลทั่วไป |                          |              |     |
|---------------------|--------------------------|--------------|-----|
| าไขข้อมูลส่วนดัว    |                          |              |     |
| ประเภทของนักวิจัย * | นักวิจัยภายใน            | × *          |     |
| หน่วยงาน *          | 🖿 ดณะวิทยาศาสตร์และเทคโน | โลยีการประมง | × • |
| คำนำหน้าชื่อ *      | นาย                      | × •          |     |
| LNØ *               | ชาย                      | × •          |     |
| ดำแหน่งทางวิชาการ   | ดร.                      | × •          |     |
| ชื่อ (ภาษาไทย)*     | ทดสอบ                    |              |     |

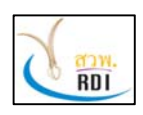

คู่มือผู้ดูแลระบบระดับคณะ (Faculty Administrator Manual)

ระบบสารสนเทศงานวิจัย มทร.ศรีวิชัย (Research Information Srivijaya System)

- 4. หากต้องการแก้ไขข้อมูลนักวิจัย ผู้ดูแลระบบสามารถทำได้ในขั้นตอนนี้
- 5. กดปุ่ม "แสดงข้อมูล" ที่ด้านล่างของจอภาพ เพื่อแสดงข้อมูลนักวิจัย โดยระบบจะแสดงหน้าจอดังรูป

| NO IMAGE<br>AVAILABLE<br>แก้ไขข่อมูลส่วนดัว | Dr. Test T<br><mark>ນ້ອນູດກັ້ງ ໄນ</mark><br>ຜ່າແหน่งหา<br>หน่วยงาน : | est<br>J<br>งวิชาการ : ดร.<br>คณะวิทยาศาสตร์และเทคโนโลยี | การประมง ราชมงคลศรีวิชัย วิ | ทยาเขตตรัง | เครงการวงย<br>บทความวารสาร<br>บทความประชุมวิชาการ<br>ทรัพย์สินทางบัญญา<br>หนังสือ<br>นวัตกรรมและสิ่งประดิษฐ์ |  |
|---------------------------------------------|----------------------------------------------------------------------|----------------------------------------------------------|-----------------------------|------------|----------------------------------------------------------------------------------------------------|--|
| ลงามหางวิชาการ                              |                                                                      |                                                          |                             |            |                                                                                                    |  |
| <b>ลงานทางวิชาการ</b><br>จากวันที่          | เสร้นที่                                                             | ถึงวันที่                                                | ไส่วันที่                   |            | 네 View 🕒 Print                                                                                               |  |

 6. ในหน้าจอข้อมูลนักวิจัย ผู้ดูแลระบบสามารถเลือกแก้ไขข้อมูลของนักวิจัยได้ โดยการกดปุ่ม "แก้ไข ข้อมูลส่วนตัว" โดยระบบจะแสดงหน้าจอเพื่อให้แก้ไขข้อมูลตามรายละเอียดในข้อที่ 5

7. ผู้ดูแลระบบสามารถเลือกพิมพ์ข้อมูลส่วนตัวของนักวิจัยได้ โดยการกดที่ปุ่ม Print ดังรูป

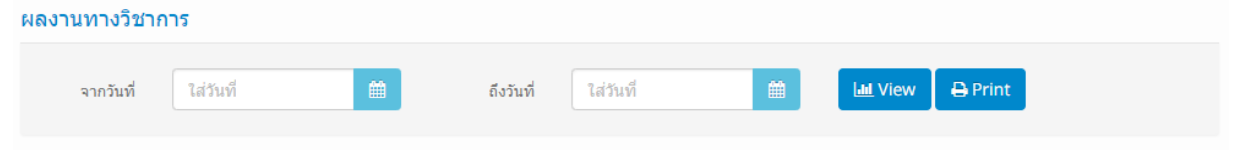

8. โดยหลังจากที่กดปุ่ม Print แล้ว ระบบจะแสดงหน้าจอขึ้นมาให้เลือกหัวข้อที่ต้องการจะพิมพ์ ดังรูป

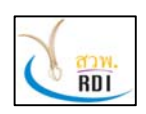

คู่มือผู้ดูแลระบบระดับคณะ (Faculty Administrator Manual)

ระบบสารสนเทศงานวิจัย มทร.ศรีวิชัย (Research Information Srivijaya System)

| กรุณาเลือกหัวข้อที่ด้องการพิมพ์ข้อม                                                                                    | มูล                                                                                                    |
|----------------------------------------------------------------------------------------------------|----------------------------------------------------------------------------------------------------|
| <ul> <li>รูปภาพ</li> <li>ประวัติการศึกษา</li> <li>ความเชี่ยวชาญ</li> <li>โครงการวิจัย</li> <li>บทความวารสาร</li> </ul> | <ul> <li>บทความประชุมวิชาการ</li> <li>ทรัพย์สินทางปัญญา</li> <li>หนังสือ</li> <li>นวัดกรรมและสิ่งประดิษฐ์</li> <li>สถิติผลงานทางวิชาการ</li> </ul> |
|                                                                                                    | Print Cancel                                                                                                    |

 กดปุ่ม Print เพื่อทำการพิมพ์ข้อมูล โดยระบบจะทำการพิมพ์ข้อมูลรายละเอียดส่วนตัวของนักวิจัย รวมถึงรายละเอียดผลงานทางวิชาการในช่วงปีที่เลือก โดยจะแสดงหน้าจอดังนี้

| ระบบสารสนเทศงานวิจัย มหาวิทยาลัยเทคโนโลยีราชมงคลศรี | ว็วิชัย                                                                                                    |                                                                                          | 1/2                                                                       |                                                           |                  | ¢ | Ŧ | ē |
|-----------------------------------------------------|----------------------------------------------------------------------------------------------------|------------------------------------------------------------------------------------------|---------------------------------------------------------------------------|-----------------------------------------------------------|------------------|---|---|---|
| N<br>A<br>Iers                                      | มหาวิทยาลัยเทคโม<br>Rajamangala Unive<br>ระบบสารสนเทครามวิ<br>สุทิน ธร<br>เหมืองาม<br>NO IMAGE<br>VAILABLE | <b>โลยีราชมงคล</b><br>rsity of Techr<br>จัย มหาวิทยาลั<br><b>รมสุวรรณ</b><br>คณะ<br>ราชม | <b>ศรีวิชัย</b><br>nology Srivijay<br>ขัยเทคโนโลยีราช<br>วิทยาศาสตร์และเท | va (RMUTSV)<br>รมงคลศรีวิชัย<br>คโนโลยีการประมะ<br>เทตรัง | (RISS)           |   |   |   |
| ਸ                                                   | โครงการวิจัย                                                                                               | ปังบประมาณ<br>(พ.ศ.)                                                                     | สถานะโครงการ                                                              | งบประมาณ<br>(บาท)                                         | ทีมนักวิจัย      |   |   |   |
| 1                                                   | ทดสอบ                                                                                                    | 2562                                                                                     | อยู่ระหว่างการ<br>พิจรณา                                                  | 100,000                                                   | สุทิน ธรรมสุวรรณ |   |   |   |
|                                                     |                                                                                                    |                                                                                          | a                                                                         |                                                           |                  |   |   | + |

10. ผู้ดูแลระบบสามารถเลือกบันทึกข้อมูลในรูปแบบ PDF file หรือเลือกพิมพ์เอกสารทาง Printer ได้ เช่นกัน

## 5. การบริหารจัดการข้อมูลโครงการวิจัย

ผู้ดูแลระบบระดับคณะ สามารถเพิ่ม แก้ไข และลบ ข้อมูลโครงการวิจัยของนักวิจัยได้ โดยทำตามขั้นตอน ต่อไปนี้

1. ที่หน้าจอระบบ เลือกเมนู "โครงการวิจัย" โดยระบบจะแสดงหน้าจอดังรูป

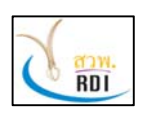

คู่มือผู้ดูแลระบบระดับคณะ (Faculty Administrator Manual)

ระบบสารสนเทศงานวิจัย มทร.ศรีวิชัย (Research Information Srivijaya System)

| RISS RISS           |   | ระบบสารสนเทศงานวิจัย มทร.ศรี | วิชัย (RISS)                              |                        | aุทิน ธรรมสุวรรณ 🗸            |
|---------------------|---|------------------------------|-------------------------------------------|------------------------|-------------------------------|
| MENU                | = | โครงการวิจัย                 |                                           | 🖀 คณะวิทยาศาสตร์และเทค | โนโลยีการประมง / โครงการวิจัย |
| 🚯 Dashboard         |   | Q เงื่อนไขการค้นหา           |                                           |                        | ÷ .                           |
| 💵 นักวิจัย          |   |                              | [                                         |                        |                               |
| - Incunstitu        |   | ปังบประมาณ                   | เลือกปี                                   | *                      |                               |
| CHOUT IS IND        |   | หน่วยงาน                     | เลือกหน่วยงาน                             | •                      |                               |
| 🖹 บทความวารสาร      |   | ประเภททุนวิจัย               | เลือกประเภททุนวิจัย                       | *                      |                               |
| บทความประชุมวิชาการ |   | สถานะโครงการ                 | เลือกสถานะโครงการ                         | *                      |                               |
| 🗐 หนังสือ           |   | ประเภทงานวิจัย               | เลือกประเภทงานวิจัย                       | •                      |                               |
| 🗸 นวัดกรรม          |   | ลักษณะโครงการ                | เลือกลักษณะโครงการ                        | •                      |                               |
| •                   |   | ประเภทข้อมูลด้านสัญญา        | เลือกประเภทข้อมูลด้านสัญญา                | *                      |                               |
| 🔩 ทรัพย์สินทางปัญญา |   | โครงการวิจัย                 | เลือกโครงการวิจัย                         |                        |                               |
|                     |   | นักวิจัย                     | พิมพ์ชื่อนักวิจัย (ภาษาไทยหรือภาษาอังกฤษ) |                        |                               |
|                     |   |                              | โครงการที่ดีพิมพ์                         |                        |                               |
|                     |   |                              | โครงการที่ประชุมวิชาการ                   |                        |                               |
|                     |   |                              | โครงการนำไปใช้ประโยชน์                    |                        |                               |

2. ผู้ดูแลระบบระดับคณะ สามารถเลือกดูโครงการวิจัยต่างๆ ในหน่วยงานของตนเองได้ โดยกรอกข้อมูล ตามที่ต้องการค้นหา จากนั้นกดปุ่ม "ค้นหา" โดยระบบจะแสดงข้อมูลที่ค้นเจอทั้งหมดในหน้าจอ ดังตัวอย่าง

| <b>Q</b> เงื่อนไขการคันหา |                                           | - x |
|---------------------------|-------------------------------------------|-----|
| ปังบประมาณ                | 2561 × •                                  | -   |
| หน่วยงาน                  | 🖿 ดณะวิทยาศาสตร์และเทคโนโลยีการประมง × 🗸  | *   |
| ประเภททุนวิจัย            | งบประมาณแผ่นดิน × -                       | T   |
| สถานะโครงการ              | อยู่ระหว่างดำเนินการ × -                  | T   |
| ประเภทงานวิจัย            | เลือกประเภทงานวิจัย                       | Ŧ   |
| ลักษณะโครงการ             | เลือกลักษณะโครงการ                        | ¥   |
| ประเภทข้อมูลด้านสัญญา     | เลือกประเภทข้อมูลด้านสัญญา                | *   |
| โครงการวิจัย              | เลือกโครงการวิจัย                         |     |
| นักวิจัย                  | พิมพ์ชื่อนักวิจัย (ภาษาไทยหรือภาษาอังกฤษ) |     |
|                           | 🗌 โครงการที่ดีพิมพ์                       |     |
|                           | โครงการที่ประชุมวิชาการ                   |     |
|                           | โครงการนำไปใช้ประโยชน์                    |     |

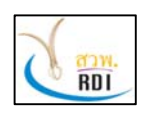

คู่มือผู้ดูแลระบบระดับคณะ (Faculty Administrator Manual)

ระบบสารสนเทศงานวิจัย มทร.ศรีวิชัย (Research Information Srivijaya System)

| 🗖 ข้อมุ           | ุลโครงการ                                                                                                    |                 |                      |                                        |                          |                                                      |                           |  |
|-------------------|----------------------------------------------------------------------------------------------------|-----------------|----------------------|----------------------------------------|--------------------------|------------------------------------------------------|---------------------------|--|
| 10                | ✓ records per page                                                                                                    |                 |                      |                                        |                          |                                                      |                           |  |
| ื <b>▲</b><br>ที่ | โครงการวิจัย                                                                                                    | ∲<br>ปีงบประมาณ | ประเภท ∳<br>ทุนวิจัย | หน่วยงานเจ้าของ ≜ู้<br>โครงการ         | สถานะ ∳<br>โครงการ       | นักวิจัย                                             | งบ<br>ประมาณ ≜ู่<br>(บาท) |  |
| 1                 | กระบวนการผลิตและการ<br>เปลี่ยนแปลงคุณภาพของ<br>หอยดลับแช่เยือกแข็ง                                                                                                    | 2561            | งบประมาณ<br>แผ่นดิน  | คณะวิทยาศาสตร์และ<br>เทคโนโลยีการประมง | อยู่ระหว่าง<br>ดำเนินการ | นพรัตน์ มะเห, อุไรวรรณ วัฒน<br>กุล, ดลฤดี พิชัยรัตน์ | 300,000                   |  |
| 2                 | การคัดเลือก สภาวะที่เหมาะ<br>สมต่อการผลิต และสมบัติ<br>ของสารลดแรงดึงผิวชีวภาพ<br>ที่สามารถยับยั้ง<br>Phytophthora palmivora<br>(Butl) สาเหตุโรคเน่าด่าใน<br>กล้วยไม้ | 2561            | งบประมาณ<br>แผ่นดิน  | คณะวิทยาศาสตร์และ<br>เทคโนโลยีการประมง | อยู่ระหว่าง<br>ดำเนินการ | ฌาณิกา แซ่แง่ ชูกลิ่น                                | 525,000                   |  |
| 3                 | การดัดแปลงใยอาหารจาก<br>กากมันสำปะหลังเพื่อลดการ<br>ดูดซึมโลหะหนักโดยการ<br>ประเมินการยับยั้งชีวภาพ<br>พร้อมใช้และการดูดซึมโลหะ                                       | 2561            | งบประมาณ<br>แผ่นดิน  | คณะวิทยาศาสตร์และ<br>เทคโนโลยีการประมง | อยู่ระหว่าง<br>ดำเนินการ | นัฏฐา คเชนทร์ภักดี                                   | 300,000                   |  |

<u>หมายเหตุ:</u> ในกรณีที่โครงการที่ค้นพบนั้น เป็นโครงการที่มีนักวิจัยในหน่วยงานเป็นผู้ที่อยู่ในทีมวิจัย ผู้ดูแล ระบบระดับคณะ จะสามารถเข้าไปแก้ไขข้อมูลโครงการได้

 ผู้ดูแลระบบระดับคณะ สามารถดูรายละเอียดโครงการได้ โดยเลือกที่ชื่อโครงการ โดยระบบจะแสดง หน้าจอรายละเอียดโครงการ ดังรูป

| การศึกษาคุณภาพปุ๋ยมูล<br>African Night Carwlei | ไส้เดือนจากการย่อยสลายขยะอินทรีย์ของไส้เดือนหิน Pheretima Peguana และ<br><sup>-</sup> |
|------------------------------------------------|---------------------------------------------------------------------------------------|
| itudy on the Quality<br>African Night carwler  | of Vermicompost form Organic Waste by Pheretima peguana and                           |
| รายละเอียดโครงการ<br>ปิงบประมาณ                | 2561                                                                                  |
| หน่วยงานเจ้าของโครงการ                         | คณะวิทยาศาสตร์และเทคโนโลยีการประมง ราชมงคลศรีวิชัย วิทยาเขตตรัง                       |
| ลักษณะโครงการ                                  | โครงการใหม่                                                                           |
| ประเภทโครงการ                                  | โครงการเดี่ยว                                                                         |
| ประเภทงานวิจัย                                 |                                                                                       |
| วันที่เริ่มโครงการวิจัย (พ.ศ.)                 | 1 มกราคม 2560                                                                         |
| วันที่สิ้นสุดโครงการวิจัย (พ.ศ.)               | 1 มกราคม 2561                                                                         |

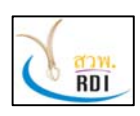

คู่มือผู้ดูแลระบบระดับคณะ (Faculty Administrator Manual)

ระบบสารสนเทศงานวิจัย มทร.ศรีวิชัย (Research Information Srivijaya System)

 ผู้ดูแลระบบระดับคณะ สามารถเพิ่มโครงการได้ โดยเลือกที่ปุ่ม "เพิ่มโครงการ" โดยระบบจะแสดง หน้าจอการเพิ่มโครงการ ดังรูป

| เครงการ                                   |                                                                          |
|-------------------------------------------|--------------------------------------------------------------------------|
| รายละเอียด<br>โครงการ                     | 2<br>ทีมวิจัย เอกสารประกอบ<br>โครงการ                                    |
| รายละเอียดโครงการ                         |                                                                          |
| ชื่อโครงการวิจัย (ภาษาไทย) *              | กรอกชื่อโครงการวิจัยภาษาไทย (หากไม่มีชื่อภาษาไทยให้ใส่ภาษาอังกฤษ)        |
| ชื่อโครงการวิจัย (ภาษาอังกฤษ) *           | กรอกชื่อโครงการวิจัยภาษาอังกฤษ (หากไม่มีชื่อภาษาอังกฤษให้ไส่ชื่อภาษาไทย) |
| ปึงบประมาณ *                              | 2562 × •                                                                 |
| ลักษณะโครงการ *                           | เลือกลักษณะโครงการ                                                       |
| ประเภทโครงการ *                           | เลือกประเภทโครงการ                                                       |
| ประเภททุนวิจัย *                          | เลือกประเภททุนวิจัย                                                      |
| ประเภทงานวิจัย *                          | เลือกประเภทงานวิจัย                                                      |
| งบประมาณทั้งหมด ตลอดโครงการ<br>(บาท) *    | กรอกงบประมาณที่ใต้รับทั้งหมดตลอดทั้งโครงการ (บาท)                        |
| สถานะโครงการ *                            | เลือกสถานะโครงการ                                                        |
| วันที่ใด้รับทุนวิจัย (พ.ศ.)               | ไล่วันที่                                                                |
| บทคัดย่อโครงการ                           | กรอกบทศัตย์อโดรงการ                                                      |
| รายละเอียดการน่าไปใช้งาน                  | กรอกรายละเอียดการนำใปใช้งาน                                              |
| เป็นโครงการวิจัยที่ใช้ในการจบการ<br>ศึกษา | กรุณาเลือกเป็นโครงการวิจัยที่ใช้ในการจบการศึกษา                          |
| เป็นโครงการวิจัยรับใช้สังคม               | กรณาเลือกเป็นโครงการวิจัยรับใช้สังคม                                     |

 เมื่อทำการกรอกข้อมูลครบแล้ว ให้กดปุ่ม "บันทึกข้อมูล" โดยระบบจะทำการบันทึกข้อมูล และแสดง หน้าจอในหัวข้อถัดไป ดังรูป

| 1      | สถาบันวิจัยและพัฒนา มหาวิทยาลัยเทคโนโลยีราชมงคลศรีวิชัย                   |
|--------|---------------------------------------------------------------------------|
| 2 ann. | คู่มือผู้ดูแลระบบระดับคณะ (Faculty Administrator Manual)                  |
| nul    | ระบบสารสนเทศงานวิจัย มทร.ศรีวิชัย (Research Information Srivijaya System) |
|        |                                                                           |

|                         | รายละเอียด<br>โครงการ          | 2<br>ทีมวิจัย                                                               |    |                                |    | 3<br>เอกสารประกอบ<br>โครงการ             |          |
|-------------------------|--------------------------------|-----------------------------------------------------------------------------|----|--------------------------------|----|------------------------------------------|----------|
| 🚰 ทีมวิจั<br>10         | records per                    | page                                                                        |    |                                | Se | earch                                    |          |
|                         |                                |                                                                             |    |                                |    |                                          |          |
| ี่ที่ ▲                 | นักวิจัย ≜ุ                    | หน่วยงาน                                                                    | \$ | ตำแหน่งในทีม                   |    | การมีส่วนร่วม (%) 🍦                      |          |
| ี่ที่▲<br>1             | นักวิจัย ∳<br>สุทิน ธรรมสุวรรณ | หน่วยงาน<br>คณะวิทยาศาสตร์และเทคโนโลยีการประมง ราชมงคลศรีวิชัย วิทยาเขตตรัง | \$ | ตำแหน่งในทีม<br>หัวหน้าโครงการ | *  | <mark>การมีส่วนร่วม (%)</mark>           | e 🗊      |
| <mark>ที่ ^</mark><br>1 | นักวิจัย 🌲                     | หน่วยงาน<br>คณะวิทยาศาสตร์และเทคโนโลยีการประมง ราชมงคลศรีวิชัย วิทยาเขดตรัง | *  | ตำแหน่งในทีม<br>หัวหน้าโครงการ | *  | การมีส่วนร่วม (%) ∲<br>100<br><b>100</b> | <i>₫</i> |

5. หากต้องการเพิ่มทีมนักวิจัยของโครงการ ผู้ดูแลระบบระดับคณะ สามารถทำได้ โดยการกดปุ่ม "เพิ่ม ทีมวิจัย" โดยระบบจะแสดงหน้าจอดังรูป

| นักวิจัย *          | พิมพ์ชื่อนักวิจัย (ภาษาไทยหรือภาษาอังกฤษ) | * |
|---------------------|-------------------------------------------|---|
| ตำแหน่งในทีม *      | เลือกตำแหน่งในที่ม                        | Ŧ |
| การมีส่วนร่วม (%) * | กรอกอัตราส่วนภาระงาน (%)                  |   |

6. กรอกข้อมูลชื่อนักวิจัย ตำแหน่งในทีม และสัดส่วนการมีส่วนร่วม (%) จากนั้นกดปุ่ม "บันทึกข้อมูล"

7. หลังจากกรอกข้อมูลนักวิจัยในทีมเรียบร้อยแล้ว ให้กดปุ่ม "บันทึกข้อมูล" เพื่อไปยังขั้นตอนต่อไป

8. หากในโครงการมีเอกสารประกอบโครงการ ผู้ดูแลระบบระดับคณะ สามารถเพิ่มเอกสารได้ โดยการ ลาก File เอกสารมาวางไว้ในหน้าจอ ดังรูป

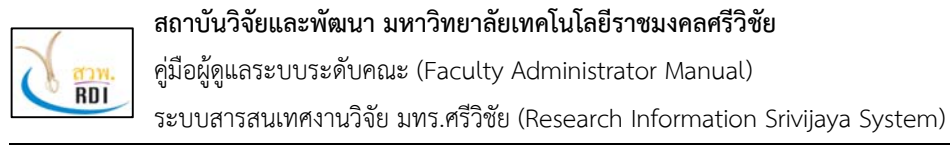

| ⊕ เพื่มโครงการ                                 |                                                                                                 | -                           |
|------------------------------------------------|-------------------------------------------------------------------------------------------------|-----------------------------|
| 1<br>รายละเอียด<br>โครงการ                     | 2<br>ทีมวิจัย                                                                                   | <br>เอกสารประกอบ<br>โครงการ |
| <b>ิ % เอกสารประกอบโครงการ</b><br>ลากไฟล์เอกสา | ารมาวางที่นี่เพื่อนำเข้าระบบ หรือ Clic<br>รองรับไฟล์ .pdf, .doc, .docx<br>ขนาดไม่เกิน 20MB/ไฟล์ | k เพื่อเลือกไฟล์            |

## 9. เมื่อกรอกข้อมูลโครงการครบถ้วนแล้ว ให้กดปุ่ม "บันทึกข้อมูล" โดยระบบจะแสดงหน้าจอดังรูป

| โครงการวิจัย                        | 👫 คณะวิทยาศาสตร์และเทคโนโลยีการประมง 🥖 โครงการวิจัย                      |
|-------------------------------------|--------------------------------------------------------------------------|
| ทดสอบ<br>test                       |                                                                          |
| 🖬 รายละเอียดโครงการ                 |                                                                          |
| ปงบประมาณ<br>หน่วยงานเจ้าของโครงการ | 2562<br>คณะวิทยาศาสตร์และเทคโนโลยีการประมง ราชมงคลศรีวิชัย วิทยาเขตครั้ง |
| ลักษณะโครงการ                       | โครงการใหม่                                                              |
| ประเภทโครงการ                       | โครงการเดี่ยว                                                            |
| ประเภทงานวิจัย                      | โครงการพื้นฐาน                                                           |
| วันที่เริ่มโครงการวิจัย (พ.ศ.)      | 1 ตุลาคม 2561                                                            |
| วันที่สิ้นสุดโครงการวิจัย (พ.ศ.)    | 30 กันยายน 2562                                                          |
| วันที่ใด้รับทุนวิจัย (พ.ศ.)         |                                                                          |
| งบประมาณทั้งหมด ตลอดโครงการ (บาท)   | 100,000                                                                  |
| ประเภททุนวิจัย                      | งบประมาณแผ่นดิน                                                          |
| สถามะโครงการ                        | อย่ะหมาวงการพื้อรถา                                                      |

 หากต้องการแก้ไขข้อมูลโครงการ สามารถทำได้โดยการกดปุ่ม "แก้ไขโครงการ" ที่ด้านล่างของ จอภาพ โดยระบบจะแสดงหน้าจอเพื่อให้แก้ไขข้อมูลโครงการ ดังรูป

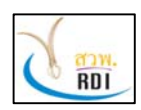

คู่มือผู้ดูแลระบบระดับคณะ (Faculty Administrator Manual)

ระบบสารสนเทศงานวิจัย มทร.ศรีวิชัย (Research Information Srivijaya System)

| รายละเอียดโครงการ                      |                                                 |  |
|----------------------------------------|-------------------------------------------------|--|
| ชื่อโครงการวิจัย (ภาษาไทย) *           | ทดสอบ                                           |  |
| ชื่อโครงการวิจัย (ภาษาอังกฤษ) *        | test                                            |  |
| ป้อบประมาณ *                           | 2562 × •                                        |  |
| ลักษณะโครงการ*                         | โครงการใหม่ × 👻                                 |  |
| ประเภทโครงการ *                        | โครงการเดียว × 👻                                |  |
| ประเภททุนวิจัย *                       | งบประมาณแผ่นดิน × 👻                             |  |
| ประเภทงานวิจัย *                       | โครงการพื้นฐาน × 👻                              |  |
| งบประมาณทั้งหมด ดลอดโครงการ<br>(บาท) * | 100,000                                         |  |
| วันที่ได้รับทุนวิจัย (พ.ศ.)            | ใส่วันที่                                       |  |
| บทคัดย่อโครงการ                        | กรอกบทศัตย์อโครงการ                             |  |
| รายละเอียดการนำไปใช้งาน                | กรอกรายละเอียดการนำไปไข้งาน                     |  |
| ป็นโครงการวิจัยที่ใช้ในการจบการศึกษา   | กรุณาเลือกเป็นโครงการวิจัยที่ใช้ในการจบการศึกษา |  |
| เป็นโครงการวิจัยรับใช้สังคม            | กรุณาเลือกเป็นโครงการวิจัยรับใช้สังคม           |  |
| test field_1                           | ทดสอบ_fileId_1                                  |  |
|                                        | เป็นโครงการวิจัยที่ใช้ในการจบการศึกษา           |  |
|                                        | 🖹 บันทึกข้อมูล                                  |  |
| ทีมวิจัย                               |                                                 |  |
| เอกสารประกอบโครงการ                    |                                                 |  |

11. หากทำการแก้ไขข้อมูลโครงการเรียบร้อยแล้ว ให้กดปุ่ม "บันทึกข้อมูล" ในขัวข้อที่ทำการแก้ไข

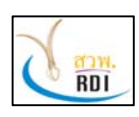

สถาบันวิจัยและพัฒนา มหาวิทยาลัยเทคโนโลยีราชมงคลศรีวิชัย คู่มือผู้ดูแลระบบระดับคณะ (Faculty Administrator Manual) ระบบสารสนเทศงานวิจัย มทร.ศรีวิชัย (Research Information Srivijaya System)

12. หากผู้ใช้งานต้องการแก้ไขสถานะการดำเนินงานโครงการ ก็สามารถทำได้ โดยการกดปุ่ม "แก้ไข สถานะโครงการ" โดยระบบจะแสดงหน้าจอเพื่อให้แก้ไขสถานะโครงการ ดังรูป

| ายละเอียดโครงการ                 |                                                                 |
|----------------------------------|-----------------------------------------------------------------|
| ชื่อโครงการวิจัย (ภาษาไทย)       | ทดสอบ                                                           |
| ชื่อโครงการวิจัย (ภาษาอังกฤษ)    | test                                                            |
| หน่วยงานเจ้าของโครงการ           | คณะวิทยาศาสตร์และเทคโนโลยีการประมง ราชมงคลศรีวิชัย วิทยาเขตตรัง |
| ปังบประมาณ                       | 2562                                                            |
| วันที่เริ่มโครงการวิจัย (พ.ศ.)   | 1 ตุลาคม 2561                                                   |
| วันที่สิ้นสุดโครงการวิจัย (พ.ศ.) | 30 กันยายน 2562                                                 |
| สถานะโครงการตอนนี้               | อยู่ระหว่างการพิจรณา                                            |
| สถานะโครงการที่ต้องการเปลี่ยน *  | เลือกสถานะโครงการ                                               |
| หมายเหตุ                         | กรอกหมายเหตุ                                                    |

13. หลังจากที่เลือกสถานะการดำเนินงานโครงการเรียบร้อยแล้ว ให้กดปุ่ม "บันทึกข้อมูล" เพื่อทำการ บันทึกข้อมูลที่ได้แก้ไข

## 6. การบริหารจัดการข้อมูลบทความวารสาร

ผู้ดูแลระบบระดับคณะ สามารถเพิ่ม แก้ไข ลบข้อมูลบทความวารสารของนักวิจัยในคณะของตนได้ โดย ทำตามขั้นตอนดังนี้

 ที่หน้าจอหลักของระบบ เลือกเมนู "บทความวารสาร" โดยระบบจะแสดงหน้าจอบริหารจัดการ บทความวารสาร ดังรูป

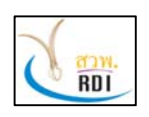

คู่มือผู้ดูแลระบบระดับคณะ (Faculty Administrator Manual)

ระบบสารสนเทศงานวิจัย มทร.ศรีวิชัย (Research Information Srivijaya System)

| RISS RISS             |   | ระบบสารสนเทศงานวิจัย มทร.ศรี | วิชัย (RISS)                                             | \$                               | สุรทิน ธรรมสุวรรณ<br>นักวิจัย            |
|-----------------------|---|------------------------------|----------------------------------------------------------|----------------------------------|------------------------------------------|
| MENU                  | = | บทความวารสาร                 | 😤 ຄດເະວົາ                                                | ุ่ <sup>ภ</sup> ยาศาสตร์และเทคโเ | <mark>งโลยีการประมง / บทความวารสา</mark> |
| 🚯 Dashboard           |   | Q เงื่อนไขการค้มหา           |                                                          |                                  | ÷ x                                      |
| 💵 นักวิจัย            |   |                              | 20.540                                                   |                                  | 1                                        |
| 💼 โครงการวิจัย        |   | ปีที่ดีพิมพ์ (พ.ศ.)          | 2562                                                     | х т                              |                                          |
| 🖹 บทความวารสาร        |   | หน่วยงาน<br>บทความวารสาร     | เลือกหน่วยงาน<br>พิมพ์ชื่อบทความ (ภาษาไทยหรือภาษาอังกฤษ) | *                                |                                          |
| 🖻 บทความประชุมวิชาการ |   | นักวิจัย                     | พิมพ์ชื่อนักวิจัย (ภาษาไทยหรือภาษาอังกฤษ)                |                                  |                                          |
| 🗐 หนังสือ             |   |                              | Q ค้นหา 🔿 เพิ่มบทความวารสาร 📝                            | ) Export                         |                                          |
| 🖋 นวัตกรรม            |   | -                            |                                                          | _                                |                                          |
| 🔦 ทรัพย์สันทางบัญญา   |   | 🖹 ข้อมูลบทความวารสาร         |                                                          |                                  |                                          |
|                       |   | 10 • records per page        |                                                          |                                  |                                          |
|                       |   | ที่ บทความวารสาร             | ♦<br>หน่วยงานเจ้าของบทความวารสาร<br>นักวิจัย             |                                  | ปีที่ดี<br>พิมพ์ ≑<br>(พ.ศ.)             |

 ผู้ดูแลระบบระดับคณะ สามารถค้นหาข้อมูลบทความวารสารที่ต้องการได้ โดยการกรอกข้อมูลที่ ต้องการค้นหา และกดปุ่ม "ค้นหา" โดยระบบจะแสดงข้อมูลบทความวารสารที่ค้นพบ ดังรูป

| ทความวารสาร                 |                     | 4                                | 🕻 คณะวิทยาศาสตร์และเ | ทคโนโลยีการประมง / บทความวา  |
|-----------------------------|---------------------|----------------------------------|----------------------|------------------------------|
| นักวิจัย                    | พิมพ์ชื่อนักวิจัย ( | ภาษาไทยหรือภาษาอังกฤษ)           |                      |                              |
|                             |                     | Q ค้นหา 🕒 เพื่มบทความวารส        | າຈ 🔄 Export          |                              |
| ≣าข้อมองเทความวารสาร        |                     |                                  |                      |                              |
|                             |                     |                                  |                      |                              |
| 10 - records per page       |                     |                                  |                      |                              |
| ื▲<br>ที่ บทความวารสาร      | \$                  | ∲<br>หน่วยงานเจ้าของบทความวารสาร | นักวิจัย             | ปีที่ดี<br>พิมพ์ ≑<br>(พ.ศ.) |
|                             |                     |                                  |                      |                              |
|                             |                     | No data available in table       |                      |                              |
|                             |                     |                                  |                      |                              |
| Showing 0 to 0 of 0 entries |                     |                                  |                      | < :                          |

<u>หมายเหตุ:</u> ในกรณีที่บทความวารสารที่ค้นพบนั้น เป็นบทความวารสารที่มีนักวิจัยในหน่วยงานของตนอยู่ ในทีมวิจัย ผู้ดูแลระบบระดับคณะ จะสามารถเข้าไปแก้ไขข้อมูลบทความวารสารได้

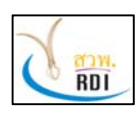

คู่มือผู้ดูแลระบบระดับคณะ (Faculty Administrator Manual)

ระบบสารสนเทศงานวิจัย มทร.ศรีวิชัย (Research Information Srivijaya System)

 3. ผู้ดูแลระบบระดับคณะ สามารถเพิ่มบทความวารสารได้ โดยกดปุ่ม "เพิ่มบทความวารสาร" โดยระบบ จะแสดงหน้าจอให้เพิ่มข้อมูลบทความวารสาร ดังรูป

| เพิ่มบทความวารสาร           |                                                                    |
|-----------------------------|--------------------------------------------------------------------|
| รายละเอียด<br>บทความวารสาร  | 2<br>ทีมวิจัย เอกสารประกอบ<br>บทความวารสาร                         |
| รายละเอียดบทความวารสาร      |                                                                    |
| ชื่อบทความ (ภาษาไทย) *      | กรอกชื่อบทความภาษาไทย (หากไม่มีชื่อภาษาไทยให้ไส่เป็นภาษาอังกฤษ)    |
| ชื่อบทความ (English) *      | กรอกชื่อบทความภาษาอังกฤษ (หากไม่มีชื่อภาษาอังกฤษให้ใส่เป็นภาษาไทย) |
| วารสาร/หนังสือ ที่ตีพิมพ์ * | พิมพ์ชื่อวารสาร/หนังสือ ที่ดีพิมพ์ 👻 🗢                             |
| ฐานข้อมูลที่ดีพิมพ์ *       | เลือกฐานข้อมูลบทความ                                               |
| วันที่ดีพิมพ์ *             | ใส่วันที่<br>หากไม่ทราบวันทีดีพิมพ์ ให้กรอกเป็นวันที่ 1 มกราคม     |
| ปีที่ (Volume)              | กรอกปีที่                                                          |
| ຈນັນທີ່ (Issue)             | กรอกฉบับที่                                                        |
| หน้าที่ดีพิมพ์              | 123-123,122                                                        |
|                             | เป็นบทความวารสารที่ใช้จบการศึกษา                                   |
| โครงการวิจัยที่เกียวข้อง    |                                                                    |
| ปังบประมาณ                  | 2562 × •                                                           |
| โครงการวิจัย                | เลือกโครงการวิจัย                                                  |
|                             |                                                                    |
|                             | Q ดันหา 🕒 บันทึกข่อมูล                                             |

 4. ทำการกรอกข้อมูลของบทความวารสาร จากนั้นกดปุ่ม "บันทึกข้อมูล" โดยระบบจะแสดงหน้าจอ เพื่อให้กรอกข้อมูลในข้อถัดไป ดังรูป

| 1       | สถาบันวิจัยและพัฒนา มหาวิทยาลัยเทคโนโลยีราชมงคลศรีวิชัย                   |
|---------|---------------------------------------------------------------------------|
| () azw. | คู่มีอผู้ดูแลระบบระดับคณะ (Faculty Administrator Manual)                  |
| nui     | ระบบสารสนเทศงานวิจัย มทร.ศรีวิชัย (Research Information Srivijaya System) |
|         |                                                                           |

|                  | รายละเอียด<br>บทความวารส | 2<br>ทีมวิจัย                                                   |   |                | 3<br>เอกสารประกอบ<br>บทความวารสาร |     |
|------------------|--------------------------|-----------------------------------------------------------------|---|----------------|-----------------------------------|-----|
| 📽 ทีมวิจัย<br>10 | ▼ records per            | page                                                            |   | S              | iearch                            |     |
| หี 🔺             | นักวิจัย                 | หน่วยงาน                                                        | ÷ | ตำแหน่งในทีม 🍦 | การมีส่วนร่วม (%) 🌲               |     |
| 1                | สุทิน ธรรมสุวรรณ         | คณะวิทยาศาสตร์และเทคโนโลยีการประมง ราชมงคลศรีวิชัย วิทยาเขตตรัง |   | หัวหน้าโครงการ | 100                               | e 🖉 |
|                  |                          |                                                                 |   |                | 100                               |     |
| Showing          | ;1 to 1 of 1 entries     |                                                                 |   |                | < 1                               | >   |

## 5. กดปุ่ม "เพิ่มนักวิจัย" หากต้องการเพิ่มข้อมูลทีมนักวิจัยที่ร่วมกันทำบทความวารสารนี้

| นักวิจัย *          | พิมพ์ชื่อนักวิจัย (ภาษาไทยหรือภาษาอังกฤษ) | Ŧ |
|---------------------|-------------------------------------------|---|
| ตำแหน่งในทีม *      | เลือกตำแหน่งในทีม                         | ÷ |
| การมีส่วนร่วม (%) * | กรอกอัตราส่วนภาระงาน (%)                  |   |

6. กรอกข้อมูลนักวิจัย ตำแหน่งในทีม และเปอร์เซ็นต์การมีส่วนร่วม จากนั้นกดปุ่ม "บันทึกข้อมูล"

7. เมื่อทำการกรอกข้อมูลนักวิจัยเรียบร้อยแล้ว ให้กดปุ่ม "บันทึกข้อมูล" เพื่อไปยังขั้นตอนต่อไป

8. หากมีเอกสารประกอบบทความวารสาร ผู้ดูแลระบบระดับคณะ สามารถเพิ่มเอกสารเข้าไปยังระบบได้ โดยการลาก File เอกสารมาวางที่หน้าจอ หรือกดที่หน้าจอและเลือก File บทความวารสารที่ต้องการ

| . /     | สถาบันวิจัยและพัฒนา มหาวิทยาลัยเทคโนโลยีราชมงคลศรีวิชัย                   |
|---------|---------------------------------------------------------------------------|
| A 873W. | คู่มือผู้ดูแลระบบระดับคณะ (Faculty Administrator Manual)                  |
| RUI     | ระบบสารสนเทศงานวิจัย มทร.ศรีวิชัย (Research Information Srivijaya System) |
|         |                                                                           |

| 1<br>รายละเอียด<br>บทความวารสาร                                                  | 2<br>ทีมวิจัย                                                                                        | 3<br>เอกสารประกอบ<br>บทความวารสาร                   |
|----------------------------------------------------------------------------------|----------------------------------------------------------------------------------------------------|-----------------------------------------------------|
| <b>® เอกสารประกอบบทความวารสาร</b><br>ลากไฟล์เอกสาฯ<br>รองรับไฟล์ .pdf, .doc, .do | รมาวางที่นี่เพื่อนำเข้าระบบ หรือ Cl<br>pcx, .xls, .xlsx, .ppt, .pptx, .zip,<br>ขนาดไม่เกิน 20MB/ไฟล์ | ick เพื่อเลือกไฟล์<br>.rar, .jpg, .jpeg, .png, .gif |
| ุ 4 ย้อนกลับ                                                                     | 🛱 บันทึกข้อมล                                                                                        |                                                     |

9. กดปุ่ม "บันทึกข้อมูล" เพื่อทำการบันทึกข้อมูล File เอกสารประกอบบทความ โดยระบบจะแสดง หน้าจอสรุปรายละเอียดของบทความวารสาร ดังรูป

| เวามวารสาร                       | 🔏 คณะวิทยาศาสตร์และเทคโนโลยีการประมง 🥢 บทคว                                                                                                    |
|----------------------------------|----------------------------------------------------------------------------------------------------|
| าดสอบ                            |                                                                                                    |
| est                              |                                                                                                    |
| ] รายละเอียดบทความวารสาร         |                                                                                                    |
| หน่วยงานเจ้าของบทความวารสาร      | คณะวิทยาศาสตร์และเทคโนโลยีการประมง ราชมงคลศรีวิชัย วิทยาเขตตรัง                                                                                                    |
| โครงการวิจัยที่เกี่ยวข้อง        |                                                                                                    |
| วารสาร/หนังสือ ที่ดีพิมพ์        | Abstract Book การประชุมหาดใหญ่วิชาการระดับชาติและนานาชาติ ครั้งที่ 5 (The 5th National and International Hatyai<br>Conference 2014) 14 พฤษภาคม 2557 ณ มหาวิทยาลัยหาดใหญ่ |
| ระดับบทความ                      | ระดับชาติ                                                                                                    |
| ฐานข้อมูลที่ดีพิมพ์              | Scopus                                                                                                    |
| วันที่ดีพิมพ์                    | 21 มกราคม 2562                                                                                                    |
| ปีที่ (Volume)                   |                                                                                                    |
| ฉบับที่ (Issue)                  |                                                                                                    |
| หน้าที่ดีพิมพ์                   |                                                                                                    |
| เป็นบทคาามาารสารที่ใช้อบการศึกษา | N. (9.)                                                                                                    |

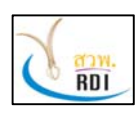

สถาบันวิจัยและพัฒนา มหาวิทยาลัยเทคโนโลยีราชมงคลศรีวิชัย คู่มือผู้ดูแลระบบระดับคณะ (Faculty Administrator Manual) ระบบสารสนเทศงานวิจัย มทร.ศรีวิชัย (Research Information Srivijaya System)

 หากต้องการแก้ไขข้อมูลบทความวารสาร ผู้ดูแลระบบระดับคณะ สามารถกดที่ปุ่ม "แก้ไขบทความ วารสาร" ที่ด้านล่างของหน้าจอได้ โดยระบบจะแสดงหน้าจอเพื่อให้แก้ไขข้อมูลบทความวารสาร ดังรูป

| 🖹 รายละเอียดบทความวารสาร   |                                                                                         |  |
|----------------------------|-----------------------------------------------------------------------------------------|--|
| ชื่อบทความ (ภาษาไทย) *     | ทดสอบ                                                                                   |  |
| ชื่อบทความ (English) *     | Test                                                                                    |  |
| วารสาร/หนังสือ ที่ดีพิมพ์* | Abstract Book การประชุมหาดใหญ่วิชาการระดับชาติและนานาชาติ ครั้งที่ 5 (The 5th Nati× 🔹 📀 |  |
| ฐานข้อมูลที่ดีพิมพ์*       | × Scopus                                                                                |  |
| วันที่ดีพิมพ์ *            | 21/01/2562                                                                              |  |
|                            | หากไม่ทราบวันที่ดีพืมพ์ ให้กรอกเป็นวันที่ 1 มกราคม                                      |  |
| ปีที่ (Volume)             | กรอกปีที                                                                                |  |
| ฉบับที่ (Issue)            | กรอกฉบับที่                                                                             |  |
| หน้าที่ดีพิมพ์             | 123-123,122                                                                             |  |
|                            | เป็นบทความวารสารที่ใช้จบการศึกษา                                                        |  |
| โครงการวิจัยที่เกียวข้อง   |                                                                                         |  |
| ปึงบประมาณ                 | 2562 × •                                                                                |  |
| โครงการวิจัย               | เลือกโครงการวิจัย                                                                       |  |
|                            | 🖺 บันทึกข้อมูล                                                                          |  |
|                            |                                                                                         |  |
| - ทีมวิจัย                 |                                                                                         |  |
| • เอกสารประกอบบทความวารสาร |                                                                                         |  |

11. หลังจากที่ได้ทำการแก้ไขข้อมูลบทความวารสารแล้ว ให้กดปุ่ม "บันทึกข้อมูล" ในแต่ละหัวข้อของ การแก้ไข

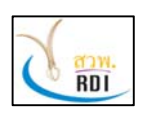

<mark>สถาบันวิจัยและพัฒนา มหาวิทยาลัยเทคโนโลยีราชมงคลศรีวิชัย</mark> คู่มือผู้ดูแลระบบระดับคณะ (Faculty Administrator Manual) ระบบสารสนเทศงานวิจัย มทร.ศรีวิชัย (Research Information Srivijaya System)

## 7. การบริหารจัดการข้อมูลบทความประชุมวิชาการ

ผู้ดูแลระบบระดับคณะ สามารถเพิ่ม แก้ไข ลบ ข้อมูลบทความประชุมวิชาการได้ โดยทำตามขั้นตอนดังนี้

 ที่หน้าจอหลักของระบบ เลือกเมนู "บทความประชุมวิชาการ" โดยระบบจะแสดงหน้าจอบริหาร จัดการบทความประชุมวิชาการ ดังรูป

| (III RISS           |   | ระบบสารสนเทศงานวิจัย มทร.ศรี            | วิชัย (RISS)                                          |                            | <b>สู่ทีน ธรรมสุวรรณ</b> 🗸        |
|---------------------|---|-----------------------------------------|-------------------------------------------------------|----------------------------|-----------------------------------|
| MENU                | = | บทความประชุมวิชาการ                     | 🔏 คณะวิทยาศาส                                         | tตร์และเทคโนโลยี <i>่เ</i> | าารประมง / บทความประชุมวิชาการ    |
| Dashboard           |   | Q เงื่อนไขการค้มหา                      |                                                       |                            | * x                               |
| 🚛 นักวิจัย          |   |                                         |                                                       |                            |                                   |
| -                   |   | ปีที่จัดการประชุม (พ.ศ.)                | 2562                                                  | × •                        |                                   |
| 🔤 โครงการวิจัย      |   | หน่วยงาน                                | เลือกหน่วยงาน                                         |                            |                                   |
| 🖹 บทความวารสาร      |   | บทความประชุมวิชาการ                     | พื่มพ์ชื่อบทความประชุมวิชาการ (ภาษาไทยหรือภาษาอังกฤษ) |                            |                                   |
| บทความประชุมวิชาการ |   | นักวิจัย                                | พิมพ์ชื่อนักวิจัย (ภาษาไทยหรือภาษาอังกฤษ)             |                            |                                   |
| 🗐 หนังสือ           |   |                                         | Q ดับหา 🕒 เพิ่มบทความประชุมวิชาการ                    | Export                     |                                   |
| 🖋 นวัตกรรม          |   |                                         |                                                       |                            |                                   |
| 🔦 ทรัพย์สินทางปัญญา |   | ปัชอมูลบทความประชุมวิชาการ              |                                                       |                            |                                   |
|                     |   | 10 • records per page                   |                                                       |                            |                                   |
|                     |   | <ul> <li>มหความประชุมวิชาการ</li> </ul> | หน่วยงานเจ้าของโครงการ                                |                            | ปีที่จัดการ<br>ประชุม ≑<br>(พ.ศ.) |

 ผู้ดูแลระบบระดับคณะ สามารถค้นหาข้อมูลบทความประชุมวิชาการ โดยกำหนดเงื่อนไขต่างๆ ที่ ต้องการค้นหา จากนั้นกดปุ่ม "ค้นหา" โดยระบบจะแสดงผลข้อมูลที่ต้องการค้นหาทั้งหมด ดังรูป

| นัก                                             | วิจัย พิมพ์ขึ | อนักวิจัย (ภาษาไทยหรือภาษาอังกฤษ) |                      |             |
|-------------------------------------------------|---------------|-----------------------------------|----------------------|-------------|
|                                                 |               |                                   |                      |             |
|                                                 |               | O ສົນທາ 🕒 ເໜື                     | มมทความประชุมวิชาการ | ₹) Export   |
|                                                 |               |                                   |                      |             |
|                                                 |               |                                   |                      |             |
|                                                 |               |                                   |                      |             |
| อมูลบทความประชุมวิชาการ                         |               |                                   |                      |             |
| อมูลบทความประชุมวิชาการ                         |               |                                   |                      |             |
| อมูลบทศวามประชุภิชาการ<br>) • records per page  |               |                                   |                      |             |
| อมูลบทความประชุมวิชาการ<br>) 🔹 records per page |               |                                   |                      |             |
| อมูลบทความประชุมวิชาการ<br>) - records per page |               |                                   |                      | ปีที่จัดการ |

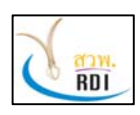

คู่มือผู้ดูแลระบบระดับคณะ (Faculty Administrator Manual)

ระบบสารสนเทศงานวิจัย มทร.ศรีวิชัย (Research Information Srivijaya System)

 หากต้องการเพิ่มข้อมูลบทความประชุมวิชาการ ให้กดที่ปุ่ม "เพิ่มบทความประชุมวิชาการ" โดยระบบ จะแสดงหน้าจอดังรูป

| เบทความประชุมวิชาการ                   |                                                                                 |
|----------------------------------------|---------------------------------------------------------------------------------|
| รายละเอียด<br>บทความประชุม<br>วิชาการ  | 2<br>ทีมวิจัย เอกสารประกอบ<br>บทความประชุม<br>วิชาการ                           |
| รายละเอียดบทความประชุมวิชาการ          |                                                                                 |
| ชื่อบทความประชุมวิชาการ (ภาษาไทย)<br>* | กรอกชื่อบทความประชุมวิชาการภาษาไทย (หากไม่มีชื่อภาษาไทยให้ไส่เป็นภาษาอังกฤษ)    |
| ชื่อบทความประชุมวิชาการ (English) *    | กรอกชื่อบทความประชุมวิชาการภาษาอังกฤษ (หากไม่มีชื่อภาษาอังกฤษให้ไส่เป็นภาษาไทย) |
| ชื่อการประชุม                          | พิมพ์ชื่อการประชุม 👻 🖸                                                          |
| สถานที่จัดการประชุม                    | กรอกชื่อสถานที่จัดการประชุม                                                     |
| เมืองที่จัดการประชุม                   | พิมพ์ชื่อเมืองที่จัดการประชุม 🔹 📀                                               |
| วันที่เริ่มการประชุม (พ.ศ.) *          | ไส่วันที่                                                                       |
| วันที่สิ้นสุดการประชุม (พ.ศ.) *        | ใส่วันที่                                                                       |
| ฐานข้อมูลที่ดีพิมพ์                    | เลือกฐานข้อมูลบทความ                                                            |
| รหัส DOI                               | กรอกรหัส DOI                                                                    |
| ครงการวิจัยที่เกียวข้อง                |                                                                                 |
| ปึงบประมาณ                             | 2562 × -                                                                        |
| โครงการวิจัย                           | เลื่อกโครงการวิจัย                                                              |
|                                        |                                                                                 |

 กรอกข้อมูลบทความประชุมวิชาการ จากนั้นกดปุ่ม "บันทึกข้อมูล" โดยระบบจะแสดงหน้าจอในลำดับ ถัดไป ดังรูป

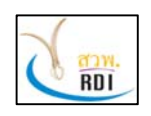

คู่มือผู้ดูแลระบบระดับคณะ (Faculty Administrator Manual)

ระบบสารสนเทศงานวิจัย มทร.ศรีวิชัย (Research Information Srivijaya System)

| 1<br>รายละเอีย                                                                                      | ด ทีมวิจัย                                                                             |                                                          | 3                                                    |  |
|----------------------------------------------------------------------------------------------------|----------------------------------------------------------------------------------------|----------------------------------------------------------|------------------------------------------------------|--|
| . d. sz.                                                                                            |                                                                                        |                                                          |                                                      |  |
| 10 - records p                                                                                      | er page                                                                                |                                                          | Search                                               |  |
| าหมวงย<br>10 → records p<br>ที่ ▲ นักวิจัย ╡                                                        | er page<br>หม่วยงาน                                                                    | ตำแหน่งในทีม                                             | Search<br>🔶 การมีส่วนร่วม (%) 🄶                      |  |
| <ul> <li>พมางย</li> <li>10 ▼ records p</li> <li>ที่ ▲ นักวิจัย</li> <li>สุทิน ธรรมสุวรรณ</li> </ul> | er page<br>หน่วยงาน<br>คณะวิทยาศาสตร์และเทคโนโลยีการประมง ราชมงคลศรีวิชัย วิทยาเขตตรัง | <ul> <li>ดำแหน่งในทีม</li> <li>หัวหน้าโครงการ</li> </ul> | Search           โการมีส่วนร่วม (%) \$           100 |  |

5. หากต้องการเพิ่มข้อมูลทีมนักวิจัยที่จัดทำบทความประชุมวิชาการ ให้กดปุ่ม "เพิ่มนักวิจัย" โดยระบบ จะแสดงข้อมูลดังรูป

| ≗ เพิ่ม/แก้ไขทีมวิจัย |                                           |                |        |
|-----------------------|-------------------------------------------|----------------|--------|
| นักวิจัย *            | พิมพ์ชื่อนักวิจัย (ภาษาไทยหรือภาษาอังกฤษ) | *              |        |
| ดำแหน่งในทีม *        | เลือกศาแหน่งในทีม                         | *              |        |
| การมีส่วนร่วม (%) *   | กรอกอัตราส่วนภาระงาน (%)                  |                |        |
|                       |                                           | 🖹 บันทึกข้อมูล | ยกเล็ก |

6. กรอกข้อมูลนักวิจัย ตำแหน่งในทีม และเปอร์เซนต์การมีส่วนร่วม จากนั้นกดปุ่ม "บันทึกข้อมูล"

7. ในหน้าจอทีมนักวิจัย กดปุ่ม "บันทึกข้อมูล" เพื่อไปยังหน้าจอถัดไป ดังรูป

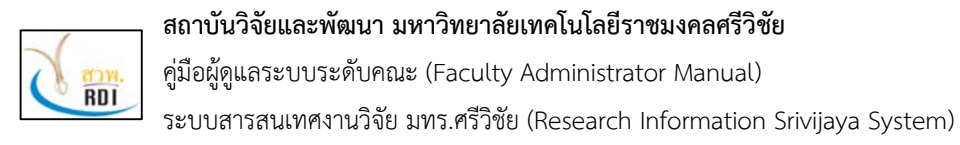

| 1                                          | 2                                                                                                    | 3                                                 |
|--------------------------------------------|----------------------------------------------------------------------------------------------------|---------------------------------------------------|
| รายอะเอียด<br>บทความประชุม<br>วิชาการ      | ทีมวิจัย                                                                                                  | เอกสารประกอบ<br>บหความประชุม<br>วิชาการ           |
| ๖ เอกสารประกอบบทความประชุมวิชาการ          |                                                                                                    |                                                   |
| ลากไฟล์เอกสา<br>รองรับไฟล์ .pdf, .doc, .do | รมาวางที่นี่เพื่อนำเข้าระบบ หรือ Clic<br>ocx, .xls, .xlsx, .ppt, .pptx, .zip, .r<br>ขนาดไม่เกิน 20MB/ไฟล์ | :k เพื่อเลือกไฟล์<br>rar, .jpg, .jpeg, .png, .gif |

8. หากต้องการเพิ่มข้อมูลเอกสารประกอบบทความประชุมวิชาการ ผู้ใช้งานสามารถทำได้โดยการลาก File เอกสารมาวางที่หน้าจอ

9. หลังจากที่เพิ่มข้อมูลเอกสารแล้ว กดปุ่ม "บันทึกข้อมูล" เพื่อไปยังขั้นตอนถัดไป

| ) รายละเอียดบทความประชุมวิช     | <u>ชาการ</u>                                                    |  |
|---------------------------------|-----------------------------------------------------------------|--|
| หน่วยงานเจ้าของโครงการ          | คณะวิทยาศาสตร์และเทคโนโลยีการประมง ราชมงคลศรีวิชัย วิทยาเขตตรัง |  |
| โครงการวิจัยที่เกียวข้อง        |                                                                 |  |
| ชื่อการประชุม                   |                                                                 |  |
| สถานที่จัดการประชุม             |                                                                 |  |
| เมืองที่จัดการประชุม            |                                                                 |  |
| ประเทศ                          |                                                                 |  |
| วันที่เริ่มการประชุม (พ.ศ.)     | 7 มกราคม 2562                                                   |  |
| วันที่สิ้นสุดการประชุม (พ.ศ.)   | 9 มกราคม 2562                                                   |  |
| ฐานข้อมูลที่ดีพิมพ์             |                                                                 |  |
| sหัส DOI                        |                                                                 |  |
| เอกสารประกอบบทความประชุมวิชาการ |                                                                 |  |

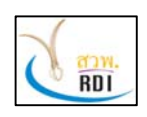

คู่มือผู้ดูแลระบบระดับคณะ (Faculty Administrator Manual)

ระบบสารสนเทศงานวิจัย มทร.ศรีวิชัย (Research Information Srivijaya System)

|   | นักวิจย          | หน่วยงาน                                                        | ตำแหน่งในทีม   | การมีส่วนร่วม (%) |
|---|------------------|-----------------------------------------------------------------|----------------|-------------------|
| 1 | สุทิน ธรรมสุวรรณ | คณะวิทยาศาสตร์และเทคโนโลยีการประมง ราชมงคลศรีวิชัย วิทยาเขดดรัง | หัวหน้าโครงการ | 100               |

 หากต้องการแก้ไขข้อมูลบทความประชุมวิชาการ กดปุ่ม "แก้ไขข้อมูลบทความประชุมวิชาการ" โดย ระบบจะแสดงหน้าจอดังรูป

| – รายละเอียดบทความประชุมวิชาการ     |                               | ~ |
|-------------------------------------|-------------------------------|---|
| 🖻 รายละเอียดบทความประชุมวิชาการ     |                               |   |
| ชื่อบทความประชุมวิชาการ (ภาษาไทย) * | ทดสอบ                         |   |
| ชื่อบทความประชุมวิชาการ (English) * | test                          |   |
| ชื่อการประชุม                       | พิมพ์ชื่อการประชุม 🗸 🖸        |   |
| สถานที่จัดการประชุม                 | กรอกชื่อสถานที่จัดการประชุม   |   |
| เมืองที่จัดการประชุม                | พิมพ์ชื่อเมืองที่จัดการประชุม |   |
| วันที่เริ่มการประชุม (พ.ศ.) *       | 07/01/2562                    |   |
| วันที่สิ้นสุดการประชุม (พ.ศ.) *     | 09/01/2562                    |   |
| ฐานข้อมูลที่ดีพิมพ์                 | เลือกฐานข้อ:                  |   |
| รหัส DOI                            | กรอกรหัส DOI                  |   |
| โครงการวิจัยที่เกียวข้อง            |                               |   |
| ปังบประมาณ                          | 2562 × -                      |   |
| โครงการวิจัย                        | เลือกโครงการวิจัย             |   |
|                                     | 🖺 บันทึกข้อมูล                |   |
| + ทีมวิจัย                          |                               | • |
| + เอกสารประกอบบทความประชุมวิชาการ   |                               | + |
| 🤁 แสดงข้อมูล                        |                               |   |

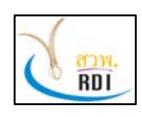

**สถาบันวิจัยและพัฒนา มหาวิทยาลัยเทคโนโลยีราชมงคลศรีวิชัย** คู่มือผู้ดูแลระบบระดับคณะ (Faculty Administrator Manual) ระบบสารสนเทศงานวิจัย มทร.ศรีวิชัย (Research Information Srivijaya System)

11. ทำการกรอกข้อมูลที่ต้องการแก้ไข จากนั้นกดปุ่ม "บันทึกข้อมูล" ในแต่ละหัวข้อที่ทำการแก้ไข

## 8. การบริหารจัดการข้อมูลหนังสือ

ผู้ดูแลระบบระดับคณะ สามารถบริหารจัดการข้อมูลหนังสือได้ โดยทำตามขั้นตอนดังต่อไปนี้

 ที่หน้าจอหลักของระบบงาน เลือกเมนู "หนังสือ" โดยระบบจะแสดงหน้าจอบริหารจัดการข้อมูล หนังสือ ดังรูป

| THE RISS              |   | ระบบสารสนเทศงานวิจัย มทร.ศรี | ริชัย (RISS)                              |                | aุทิน ธรรมสุวรรณ 🗸<br>นักวิฉัย |
|-----------------------|---|------------------------------|-------------------------------------------|----------------|--------------------------------|
| MENU                  | = | หนังสือ                      | â                                         | คณะวิทยาศาสตร์ | และเทคโนโลยีการประมง / หนังสือ |
| Dashboard             |   | Q เงื่อนไขการค้นหา           |                                           |                | ÷ #                            |
| 1 นักวิจัย            |   | ปีที่พิมพ์ (พ.ศ.)            | 2562                                      | × Ŧ            |                                |
| 🏧 โครงการวิจัย        |   | หน่วยงาน                     | เลือกหน่วยงาน                             | -              |                                |
| 📄 บทความวารสาร        |   | ชื่อหนังสือ                  | พิมพ์ชื่อหนังสือ (ภาษาไทยหรือภาษาอังกฤษ)  |                |                                |
| 🔊 บทความประชุมวิชาการ |   | นักวิจัย                     | พิมพ์ชื่อนักวิจัย (ภาษาไทยหรือภาษาอังกฤษ) |                |                                |
| 📕 หนังสือ             |   |                              | Q ค้นหา 🕒 เพิ่มหนังสือ 📑 Export           |                |                                |
| 🎤 นวัตกรรม            |   | า่อมอพบังสือ                 |                                           |                |                                |
| 🔨 ทรัพย์สันทางปัญญา   |   |                              |                                           |                |                                |
|                       |   | 10 - recoros per page        |                                           |                |                                |
|                       |   | ที่ ชื่อหนังสือ              | ้ นน่วยงานเจ้าของหนังสือ                  | 🖗 ผู้แต่ง      | ปีที่พิมพ์<br>(พ.ศ.) ∲         |
|                       |   |                              |                                           |                |                                |

 ผู้ใช้งานสามารถค้นหาข้อมูลหนังสือตามเงื่อนไขที่ต้องการได้ จากนั้นกดปุ่ม "ค้นหา" โดยระบบจะ แสดงข้อมูลหนังสือที่ค้นพบในหน้าจอ

3. กดปุ่ม "เพิ่มหนังสือ" หากต้องการเพิ่มข้อมูลหนังสือ โดยระบบจะแสดงหน้าจอดังนี้

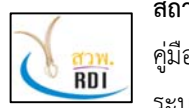

คู่มือผู้ดูแลระบบระดับคณะ (Faculty Administrator Manual)

ระบบสารสนเทศงานวิจัย มทร.ศรีวิชัย (Research Information Srivijaya System)

| ⊕ เพิ่มหนังสือ             |                              |                                        | •                            |
|----------------------------|------------------------------|----------------------------------------|------------------------------|
| รายละเอียดหนังสือ          | 2<br>ผู้แต่ง                 | 3<br>ข้อมูลการพิมพ์                    | 4<br>เอกสารประกอบ<br>หนังสือ |
| ┛ รายละเอียดหนังสือ        |                              |                                        |                              |
| ชื่อหนังสือ (ภาษาไทย) *    | กรอกชื่อหนังสือภาษาไทย (หาก  | ไม่มีชื่อภาษาไทยให้ใส่เป็นภาษาอังกฤษ)  |                              |
| ชื่อหนังสือ (ภาษาอังกฤษ) * | กรอกชื่อหนังสือภาษาอังกฤษ (ห | หากไม่มีชื่อภาษาอังกฤษให้ใส่เป็นภาษาไท | าย)                          |
| ISBN                       | กรอกหมายเลข ISBN             |                                        |                              |
|                            | Q ด้นหา 🕒 บันทึกข้อมูล       |                                        |                              |
|                            |                              |                                        |                              |

 กรอกข้อมูลรายละเอียดหนังสือ จากนั้นกดปุ่ม "บันทึกข้อมูล" โดยระบบจะแสดงหน้าจอในลำดับ ถัดไป ดังรูป

| ุ่มหนังสือ                |                              |                 |                         |                           |     |              |    |                     |     |
|---------------------------|------------------------------|-----------------|-------------------------|---------------------------|-----|--------------|----|---------------------|-----|
|                           | <b>1</b> -<br>รายละเอียดหนัง | สือ             | 2<br>ស្វ័ររល់ง          | 3<br>ข้อมูลการพืมพ        | Ý   |              |    |                     |     |
| 🚰 ผู้แต่ง<br>10           | ✓ records per                | page            |                         |                           |     |              | Se | arch                |     |
| ที่ 🔺 เ                   | นักวิจัย 🍦                   | หน่วยงาน        |                         | 4                         | ด่  | ลำแหน่งในทีม | ♦  | การมีส่วนร่วม (%) 🍦 |     |
| 1 i                       | สุทิน ธรรมสุวรรณ             | คณะวิทยาศาสตร์แ | ละเทคโนโลยีการประมง ราช | นงคลศรีวิชัย วิทยาเขตตรัง | ស្ដ | มู้แต่ง      |    | 100                 | e 🗇 |
|                           |                              |                 |                         |                           |     |              |    | 100                 |     |
| Showing 1<br>๋ € เพิ่มผู้ | l to 1 of 1 entries<br>โแต่ง |                 |                         |                           |     |              |    | < 1                 | >   |

5. กดปุ่ม "เพิ่มผู้แต่ง" หากต้องการเพิ่มข้อมูลนักวิจัยที่ร่วมแต่งหนังสือ โดยระบบจะแสดงหน้าจอดังนี้

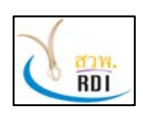

คู่มือผู้ดูแลระบบระดับคณะ (Faculty Administrator Manual)

ระบบสารสนเทศงานวิจัย มทร.ศรีวิชัย (Research Information Srivijaya System)

| 畠 เพิ่ม/แก้ไขผู้แด่งหนังสือ |                                           |                |        |
|-----------------------------|-------------------------------------------|----------------|--------|
| นักวิจัย *                  | พิมพ์ชื้อนักวิจัย (ภาษาไทยหรือภาษาอังกฤษ) | ÷              |        |
| ดำแหน่งในทีม *              | เลือกดำแหน่งในทีม                         | •              |        |
| การมีส่วนร่วม (%) *         | กรอกอัตราส่วนภาระงาน (%)                  |                |        |
|                             |                                           | 🖹 บันทึกข้อมูล | ປກເລີກ |

 กรอกข้อมูลนักวิจัย ตำแหน่งในทีม และเปอร์เซ็นต์การมีส่วนร่วม จากนั้นกดปุ่ม "บันทึกข้อมูล" โดย ระบบจะแสดงหน้าจอในขั้นตอนต่อไป ดังรูป

| 1                                         | 2                   | 3<br>ข้อมูลการพิมพ์ | เอกสารประกอบ<br>หนังสือ   |
|-------------------------------------------|---------------------|---------------------|---------------------------|
| 🔒 ข้อมูลการพิมพ์<br>10 👻 records per page |                     |                     | Search                    |
| ที่ ▲ พิมพ์ครั้งที่  ปีที่พิมพ์ (พ        | ง.ศ.) ≜ู้ จำนวนหน้า | ⇒ จำนวนที่พิมพ์ ∳   | สำนักพิมพ์/แหล่งดีพิมพ์ 🍦 |
|                                           | No data av          | ailable in table    |                           |

 ผู้ใช้งานสามารถกรอกข้อมูลการพิมพ์หนังสือได้ โดยการกดปุ่ม "เพิ่มข้อมูลการพิมพ์" โดยระบบจะ แสดงหน้าจอดังรูป

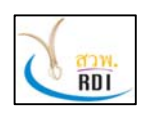

คู่มือผู้ดูแลระบบระดับคณะ (Faculty Administrator Manual)

ระบบสารสนเทศงานวิจัย มทร.ศรีวิชัย (Research Information Srivijaya System)

| 🖨 เพิ่ม/แก้ไขข้อมูลการพิมพ์ |                                  |        |
|-----------------------------|----------------------------------|--------|
| พิมพ์ครั้งที่ *             | กรอกครั้งที่พิมพ์                |        |
| ปีที่พิมพ์ (พ.ศ.) *         | กรอกปี พ.ศ. ที่พิมพ์หนังสือ      |        |
| จำนวนหน้า *                 | กรอกจำนวนหน้า                    |        |
| จำนวนที่พิมพ์ *             | กรอกจำนวนที่พิมพ์                |        |
| สำนักพืมพ์/แหล่งดีพืมพ์ *   | เลือกสำนักพิมพ์/แหล่งดีพิมพ์ 👻 🗢 |        |
|                             | 🖺 บันทึกข้อมูล                   | ยกเล็ก |

 8. หลังจากกรอกข้อมูลการพิมพ์แล้ว กดปุ่ม "บันทึกข้อมูล" โดยระบบจะแสดงหน้าจอให้ใส่เอกสาร ประกอบหนังสือดังรูป

| พื่มหนังสือ                             |                                                                |                                                                                    |                                  |
|-----------------------------------------|----------------------------------------------------------------|------------------------------------------------------------------------------------|----------------------------------|
| 1รายละเอียดหนังสือ                      | 2<br>ะรู้แต่ง                                                  | 3<br>ข้อมูลการพิมพ์                                                                | 4<br>เอกสารประกอบ<br>หนังสือ     |
| <ol> <li>เอกสารประกอบหนังสือ</li> </ol> |                                                                |                                                                                    |                                  |
| ุลากไฟ<br>รองรับไฟล์ .pdf, .            | ล์เอกสารมาวางที่นี่เพื่อ<br>doc, .docx, .xls, .xls,<br>ขนาดไม่ | นำเข้าระบบ หรือ Click เพื่อเ<br><, .ppt, .pptx, .zip, .rar, .jp;<br>เกิน 20MB/ไฟล์ | ลือกไฟล์<br>g, .jpeg, .png, .gif |
|                                         | <ul> <li>ย้อนกลับ</li> <li>บันทึกข้อมูล</li> </ul>             |                                                                                    |                                  |

 ผู้ใช้งานสามารถลาก File เอกสารประกอบหนังสือมาวางไว้ยังหน้าจอระบบได้ โดยหลังจากที่ทำการ เพิ่มข้อมูลเอกสารประกอบการพิมพ์แล้ว ให้กดปุ่ม "บันทึกข้อมูล" โดยระบบจะแสดงหน้าจอรายละเอียดหนังสือ ดังรูป

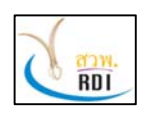

คู่มือผู้ดูแลระบบระดับคณะ (Faculty Administrator Manual)

ระบบสารสนเทศงานวิจัย มทร.ศรีวิชัย (Research Information Srivijaya System)

|              | เยละเอียดหนังสือ             |                   |                          |                                |                         |                   |
|--------------|------------------------------|-------------------|--------------------------|--------------------------------|-------------------------|-------------------|
| หน่ว         | บงานเจ้าของหนังสือ           | คณะวิทยาศา        | เสตร์และเทคโนโลยีการประม | า ราชมงคลศรีวิชัย วิทยาเขตตรัง |                         |                   |
| ISBN         | 1                            |                   |                          |                                |                         |                   |
| เอกส         | ารประกอบหนังสือ              |                   |                          |                                |                         |                   |
| ุ๋9 11<br>ที | ขมูดก เวพมพ<br>พิมพ์ครั้งที่ | ปีที่พิมพ์ (พ.ศ.) | จำนวนหน้า                | จำนวนที่พิมพ์                  | ส่านักพิมพ์/แหล่งดีพิมา | w                 |
|              |                              |                   |                          |                                |                         |                   |
| ំ សូ         | แดง                          |                   |                          |                                |                         |                   |
| ី ស្វី<br>ហី | แดง<br>นักวิจัย              | หน่วยงาน          |                          |                                | ตำแหน่งในทีม            | การมีส่วนร่วม (%) |

 มู่ใช้งานสามารถแก้ไขข้อมูลหนังสือได้ โดยการกดปุ่ม "แก้ไขข้อมูลหนังสือ" โดยระบบจะแสดง หน้าจอให้แก้ไขข้อมูลหนังสือ ดังรูป

| รายละเอียดหนังสือ         |                  |  |
|---------------------------|------------------|--|
| ชื่อหนังสือ (ภาษาไทย) *   | ทดสอบ            |  |
| ชื่อหนังสือ (ภาษาอังกฤษ)* | test             |  |
| ISBN                      | กรอกหมายเลข ISBN |  |
|                           | 🖪 บันทึกข้อมอ    |  |
|                           |                  |  |
| ผู้แต่ง                   |                  |  |
| ข้อขอการพิมพ์             |                  |  |
| บองัลแบนสม                |                  |  |

 ทำการแก้ไขข้อมูลที่ต้องการ จากนั้นกดปุ่ม "บันทึกข้อมูล" ในแต่ละส่วน เพื่อทำการบันทึกข้อมูลที่ แก้ไข

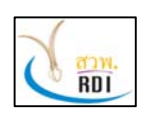

สถาบันวิจัยและพัฒนา มหาวิทยาลัยเทคโนโลยีราชมงคลศรีวิชัย คู่มือผู้ดูแลระบบระดับคณะ (Faculty Administrator Manual) ระบบสารสนเทศงานวิจัย มทร.ศรีวิชัย (Research Information Srivijaya System)

## 9. การบริหารจัดการข้อมูลนวัตกรรม

ผู้ดูแลระบบระดับคณะ สามารถเพิ่ม แก้ไข ลบข้อมูลนวัตกรรมได้ โดยการทำตามขั้นตอนดังนี้ 1. ที่หน้าจอหลักของระบบ เลือกเมนู "นวัตกรรม" โดยระบบจะแสดงหน้าจอดังรูป

| RISS                  | 1 | ระบบสารสนเทศงานวิจัย มทร.ศรี    | วิชัย (RISS)                                             | \$                 | สู่ทัน ธรรมสุวรรณ งักวิฉัย    |
|-----------------------|---|---------------------------------|----------------------------------------------------------|--------------------|-------------------------------|
| MENU                  | ≡ | นวัตกรรม                        |                                                          | 🖀 คณะวิทยาศาสตร์แล | ะเทคโนโลยีการประมง / นวัดกรรม |
| 🚳 Dashboard           |   | Q เงื่อนไขการค้นหา              |                                                          |                    | - x                           |
| นักวิจัย              |   |                                 |                                                          |                    |                               |
| 5052025550            |   | ปี พ.ศ.จัดแสดงนวัดกรรม          | 2562                                                     | х т                |                               |
| CM30713742            |   | หน่วยงาน                        | เลือกหน่วยงาน                                            | *                  |                               |
| 🖹 บทความวารสาร        |   | นวัดกรรมและสั่งประดิษฐ์         | พืมพ์ชื่อนวัดกรรมและสิ่งประดิษฐ์ (ภาษาไทยหรือภาษาอังกฤษ) |                    |                               |
| 🖻 บทความประชุมวิชาการ |   | นักวิจัย                        | พิมพ์ขื้อนักวิจัย (ภาษาไทยหรือภาษาอังกฤษ)                |                    |                               |
| 📕 หนังสือ             |   |                                 | Q ด้นหา 🗨 เพิ่มนวัดกรรม 📘                                | )Export            |                               |
| 🖋 นวัดกรรม            |   |                                 |                                                          |                    |                               |
| 🔦 ทรัพย์สินทางปัญญา   |   | 🖌 ข้อมูลนวัตกรรมและสิ่งประดิษฐ์ |                                                          |                    |                               |
|                       |   | 10 - records per page           |                                                          |                    |                               |
|                       |   | ที่ 🔺 บวัตกรรมและสิ่งประดิษฐ์ 🍦 | หน่วยงานเจ้าของบวัตกรรมและสิ่งประดิษฐ์ 🍦 นัก             | วิจัย              | ปี ≑                          |
|                       |   |                                 | No data available in table                               |                    |                               |

- 2. ผู้ดูแลระบบระดับคณะ สามารถค้นหาข้อมูลนวัตกรรมตามเงื่อนไขที่ต้องการได้
- 3. กดปุ่ม "เพิ่มนวัตกรรม" เพื่อทำการเพิ่มข้อมูลนวัตกรรม โดยระบบจะแสดงหน้าจอดังรูป

| 🔁 เพิ่มนวัดกรรม                                |                                                               |                                             |
|------------------------------------------------|---------------------------------------------------------------|---------------------------------------------|
| รายละเอียด<br>หวัดกรรมและสั่ง<br>ประดิษฐ์      | 2<br>ทีมวิจัย                                                 | เอกสารประกอบ<br>นวัตกรรมและสิ่ง<br>ประดิษฐ์ |
| ≁รายละเอียดนวัดกรรมและสิ่งประดิษฐ์             |                                                               |                                             |
| ชื่อนวัดกรรมและสิ่งประดิษฐ์ (ภาษา<br>ไทย) *    | กรอกชื่อนวัดกรรมและสิ่งประดิษฐ์กรอกชื่อภาษาไทย (หากไม่มีชื่อเ | กาษาไทยให้ไส่เป็นภาษาอังกฤษ)                |
| ชื่อนวัตกรรมและสิ่งประดิษฐ์ (ภาษา<br>อังกฤษ) * | กรอกชื่อนวัดกรรมและสิ่งประดิษฐ์กรอกชื่อภาษาอังกฤษ (หากไม่มีร  | ชื่อภาษาอังกฤษให้ไส่เป็นภาษาไทย)            |
| ปี พ.ศ.จัดแสดงนวัตกรรม *                       | พิมพปี พ.ศ.จัดแสดงนวัดกรรม                                    |                                             |
| สถานที่จัดแสดงนวัตกรรมและสิ่ง                  | กรอกสถานที่จัดแสดงนวัตกรรมและสิ่งประดิษฐ์                     |                                             |

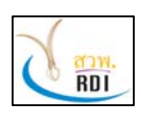

สถาบันวิจัยและพัฒนา มหาวิทยาลัยเทคโนโลยีราชมงคลศรีวิชัย คู่มือผู้ดูแลระบบระดับคณะ (Faculty Administrator Manual)

ระบบสารสนเทศงานวิจัย มทร.ศรีวิชัย (Research Information Srivijaya System)

 กรอกข้อมูลรายละเอียดนวัตกรรม จากนั้นกดปุ่ม "บันทึกข้อมูล" เพื่อไปยังขั้นตอนต่อไป โดยระบบจะ แสดงหน้าจอดังรูป

| รายละเอีย<br>นวัตกรรมและ                        | ู่<br>สิ่ง ทีมวิจัย                                                         |                |     | 3<br>เอกสารประกอบ<br>นวัตกรรมและสิ่ง |     |
|-------------------------------------------------|-----------------------------------------------------------------------------|----------------|-----|--------------------------------------|-----|
| <mark>ทีมวิจัย</mark><br>10 <b>•</b> records pe | r page                                                                      |                | Se  | arch                                 |     |
|                                                 |                                                                             | ตำแหน่งในทีม   |     | อาธามีส่วนร่วน (%) ≜                 |     |
| ที่ 🔺 นักวิจัย 🍦                                | VII / / / / / / / / / / / / / / / / / /                                     |                |     | (1) (30) W                           |     |
| ที่ ▲ นักวิจัย ♦<br>1 สุทิน ธรรมสุวรรณ          | พแวะรงาน<br>คณะวิทยาศาสตร์และเทคโนโลยีการประมง ราชมงคลศรีวิชัย วิทยาเขตตรัง | ห้วหน้าโครงการ | · · | 100                                  | e 🗊 |

5. ผู้ดูแลระบบระดับคณะ สามารถเพิ่มทีมนักวิจัยที่ร่วมทำนวัตกรรมได้ โดยการกดปุ่ม "เพิ่มนักวิจัย" โดยระบบจะแสดงหน้าจอดังรูป

| นักวิจัย *          | พิมพ์ชื่อนักวิจัย (ภาษาไทยหรือภาษาอังกฤษ) | * |
|---------------------|-------------------------------------------|---|
| ตำแหน่งในทีม *      | เลือกตำแหน่งในทีม                         | * |
| การมีส่วนร่วม (%) * | กรอกอัตราส่วนภาระงาน (%)                  |   |

 พิมพ์ชื่อนักวิจัย ตำแหน่งในทีม เปอร์เซ็นต์การมีส่วนร่วม จากนั้นกดปุ่ม "บันทึกข้อมูล" เพื่อบันทึก ข้อมูลทีมนักวิจัยที่ร่วมกันจัดทำนวัตกรรม

7. กดปุ่ม "บันทึกข้อมูล" เพื่อไปยังขั้นตอนถัดไป โดยระบบจะแสดงหน้าจอดังรูป

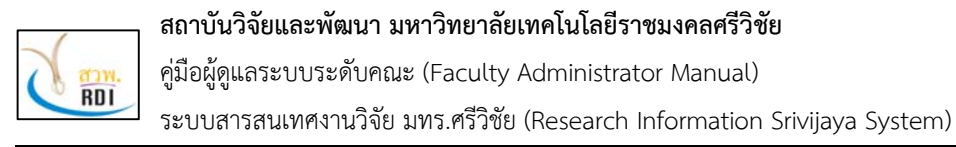

| 1                                         | 2        | 3                                           |
|-------------------------------------------|----------|---------------------------------------------|
| รายละเอียด<br>นวัดกรรมและสิ่ง<br>ประดิษฐ์ | ทีมวิจัย | เอกสารประกอบ<br>หวัดกรรมและสิ่ง<br>ประดิษฐ์ |
| เอกสารประกอบนวัดกรรมและสิ่งประดิษฐ์       |          |                                             |
|                                           |          |                                             |

8. ผู้ดูแลระบบระดับคณะ สามารถเพิ่มข้อมูลเอกสารประกอบนวัตกรรมได้ โดยการลาก File เอกสารมา วางไว้ที่หน้าจอระบบ

 เมื่อเสร็จสิ้นการเพิ่มเอกสารประกอบนวัตกรรมแล้ว ให้กดปุ่ม "บันทึกข้อมูล" โดยระบบจะแสดง หน้าจอรายละเอียดนวัตกรรม ดังรูป

| หน่วยงานเจ้าของนวัตกรรมและสิ่งประดิษ  | ฐ์ คณะวิทยาศาสตร์และเทคโนโลยีการประมง ราชมงคลศรีวิชัย วิทยาเขตตรัง |
|---------------------------------------|--------------------------------------------------------------------|
| ] พ.ศ.จัดแสดงนวัตกรรม                 | 2561                                                               |
| สถานที่จัดแสดงนวัตกรรมและสิ่งประดิษฐ์ |                                                                    |
| มืองที่จัดแสดงนวัดกรรมและสิ่งประดิษฐ์ |                                                                    |
| ไระเทศ                                |                                                                    |
| เหล่งทุนวิจัย                         |                                                                    |
| ไระโยชน์ของนวัดกรรมและสิ่งประดิษฐ์    |                                                                    |
| ายละเอียดรางวัลที่ได้รับ              |                                                                    |
| อกสารประกอบนวัดกรรมและสิ่งประดิษฐ์    |                                                                    |

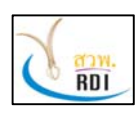

<mark>สถาบันวิจัยและพัฒนา มหาวิทยาลัยเทคโนโลยีราชมงคลศรีวิชัย</mark> คู่มือผู้ดูแลระบบระดับคณะ (Faculty Administrator Manual)

ระบบสารสนเทศงานวิจัย มทร.ศรีวิชัย (Research Information Srivijaya System)

10. หากต้องการแก้ไขข้อมูลนวัตกรรมและสิ่งประดิษฐ์ ให้กดปุ่ม "แก้ไขนวัตกรรม" โดยระบบจะแสดง หน้าจอสำหรับแก้ไขข้อมูลนวัตกรรมดังรูป

| <b>โดกรรบและสิ่งประดิษธ์ (กาษา™</b> พย) | ากคสอาเ                                             |
|-----------------------------------------|-----------------------------------------------------|
| *                                       | THREE                                               |
| ชื่อนวัดกรรมและสิ่งประดิษฐ์ (ภาษา       | test                                                |
| อังกฤษ)*                                |                                                     |
| ปี พ.ศ.จัดแสดงนวัดกรรม *                | 2018                                                |
| มที่จัดแสดงนวัตกรรมและสิ่งประดิษฐ์      | กรอกสถานที่จัดแสดงนวัดกรรมและสิ่งประดิษฐ์           |
| งที่จัดแสดงนวัตกรรมและสิ่งประดิษฐ์      | พิมพ์ชื่อเมืองที่จัดแสดงนวัตกรรมและสิ่งประดิษฐ์ 🔹 🗢 |
| แหล่งทุนวิจัย                           | พิมพ์ชื่อทุนวิจัย 🔹 📀                               |
| ระโยชน์ของนวัตกรรมและสิ่งประดิษฐ์       | กรอกรายละเอียดประโยชน์ของนวัดกรรมและสิ่งประดิษฐ์    |
| รายละเอียดรางวัลที่ได้รับ               | กรอกรายละเอียดรางวัลที่ใด้รับ                       |
|                                         | 🖹 บันทึกข้อมล                                       |
|                                         |                                                     |
| มวิจัย                                  |                                                     |
|                                         |                                                     |

11. ทำการกรอกข้อมูลที่ต้องการแก้ไข จากนั้นกดปุ่ม "บันทึกข้อมูล" โดยระบบจะทำการบันทึกข้อมูล นวัตกรรมที่ได้แก้ไข

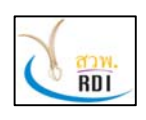

ระบบสารสนเทศงานวิจัย มทร.ศรีวิชัย (Research Information Srivijaya System)

## 10. การบริหารจัดการข้อมูลทรัพย์สินทางปัญญา

ผู้ดูแลระบบระดับคณะ สามารถเพิ่ม แก้ไข ลบข้อมูลทรัพย์สินทางปัญญาของตนเองได้ โดยการทำตาม ขั้นตอนดังต่อไปนี้

1. ที่หน้าจอหลักของระบบงาน เลือกเมนู "ทรัพย์สินทางปัญญา" โดยระบบจะแสดงหน้าจอดังรูป

| RISS                |   | ระบบสารสนเทศงานวิจัย มทร.ศรี   | วิชัย (RISS)                                       |                         | 🤱 สุทันธรรมสุวรรณ 🗸                |
|---------------------|---|--------------------------------|----------------------------------------------------|-------------------------|------------------------------------|
| MENU                | = | ทรัพย์สินทางปัญญา              | 😭 คณะวิทยาศ                                        | ศาสตร์และเทคโนโลยีก     | กรประมง / ทรัพย์สินทางปัญญา        |
| 🚯 Dashboard         |   | Q เงื่อนไขการค้นหา             |                                                    |                         | ÷ x                                |
| 🜆 นักวิจัย          |   |                                | (                                                  |                         |                                    |
| Sociositi.          |   | ปีที่ได้รับการจดทะเบียน (พ.ศ.) | 2562                                               | x *                     |                                    |
| C (M90713348        |   | ประเภททรัพย์สินทางปัญญา        | เลือกประเภททรัพย์สินทางบัญญา                       | *                       |                                    |
| 🖹 บทความวารสาร      |   | หน่วยงาน                       | เลือกหน่วยงาน                                      | *                       |                                    |
| บทความประชุมวิชาการ |   | ชื่อทรัพย์สินทางปัญญา          | พิมพ์ชื่อทรัพย์สินทางปัญญา (ภาษาไทยหรือภาษาอังกฤษ) |                         |                                    |
| 🗐 หนังสือ           |   | นักวิจัย                       | พิมพ์ชื่อนักวิจัย (ภาษาไทยหรือภาษาอังกฤษ)          |                         |                                    |
| 差 นวัดกรรม          |   |                                | Q ค้นหา 🕒 เพิ่มทรัพย์สินทางบัญญา                   | Export                  |                                    |
| 🔦 ทรัพย์สินทางปัญญา |   |                                |                                                    |                         |                                    |
|                     |   | < ข้อมูลทรัพย์สินทางปัญญา      |                                                    |                         |                                    |
|                     |   | 10 - records per page          |                                                    |                         |                                    |
|                     |   | *                              | ¢ 6                                                | วันที่ยื่นจด<br>หะเบียน | วับที่ได้รับ<br>การจด<br>หะเบียน ₿ |

ผู้ดูแลระบบระดับคณะ สามารถกรอกข้อมูลทรัพย์สินทางปัญญาที่ต้องการค้นหาได้ จากนั้นกดปุ่ม
 "ค้นหา" โดยระบบจะแสดงข้อมูลทรัพย์สินทางปัญญาที่ค้นพบ

3. กดปุ่ม "เพิ่มทรัพย์สินทางปัญญา" เพื่อเพิ่มข้อมูลทรัพย์สินทางปัญญา โดยระบบจะแสดงหน้าจอดังรูป

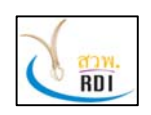

คู่มือผู้ดูแลระบบระดับคณะ (Faculty Administrator Manual)

ระบบสารสนเทศงานวิจัย มทร.ศรีวิชัย (Research Information Srivijaya System)

| พิ่มทรัพย์สินทางปัญญา               |                                                               | •                                          |
|-------------------------------------|---------------------------------------------------------------|--------------------------------------------|
| รายละเอียด<br>หรัพย์สินทาง<br>ปัญญา | 2<br>ทีมวิจัย                                                 | 3<br>เอกสารประกอบ<br>ทรัพย์สินทาง<br>ปัญญา |
| < รายละเอียดทรัพย์สินทางปัญญา       |                                                               |                                            |
| ชื่อผลงาน (ภาษาไทย) *               | กรอกชื่อผลงานกรอกชื่อภาษาไทย (หากไม่มีชื่อภาษาไทยให้ไส่เป็นม  | าาษาอังกฤษ)                                |
| ชื่อผลงาน (ภาษาอังกฤษ) *            | กรอกชื่อผลงาน (ภาษาอังกฤษ) หรือกรอกชื่อภาษาไทย ในกรณีที่ไม่ม่ | มีชื่อภาษาอังกฤษ                           |
| ประเภททรัพย์สินทางปัญญา *           | เลือกประเภททรัพย์สินทางบัญญา                                  | •                                          |
| ผู้ขึ้นค่าขอจดสิทธิบัตร             | เลือกผู้ยื่นคำขอจดสิทธิบัตร                                   | •                                          |
| วันที่ยื่นจดทะเบียน (พ.ศ.)          | ใส่วันที่                                                     |                                            |

4. กรอกข้อมูลทรัพย์สินทางปัญญาที่ต้องการ จากนั้นกดปุ่ม "บันทึกข้อมูล" โดยระบบจะแสดงหน้าจอ

| ถัดไป | ดังรูป |
|-------|--------|
|       | ข      |

|                         | 1                                  | 2                                                               |                    |         | -3                                    |     |
|-------------------------|------------------------------------|-----------------------------------------------------------------|--------------------|---------|---------------------------------------|-----|
|                         | รายละเอียด<br>ทรัพย์สินทา<br>ปัญญา | ทีมวิจัย                                                        |                    |         | เอกสารประกอบ<br>ทรัพย์สินทาง<br>ปัญญา |     |
| 10                      | ✓ records per                      | page                                                            |                    | Se      | arch                                  |     |
|                         | นักวิจัย                           | หน่วยงาน                                                        | \$<br>ตำแหน่งในทีม | .≜<br>∀ | การมีส่วนร่วม (%) 🌲                   |     |
| ที่ 🔺                   |                                    |                                                                 | ห้วหน้าโครงการ     |         | 100                                   | e 🔊 |
| <mark>ที่ ^</mark><br>1 | สุทิน ธรรมสุวรรณ                   | คณะวิทยาศาสตร์และเทคโนโลยีการประมง ราชมงคลศรีวิชัย วิทยาเขตตรัง |                    |         |                                       |     |

 หากต้องการเพิ่มนักวิจัยผู้ร่วมจดทรัพย์สินทางปัญญา ให้กดปุ่ม "เพิ่มนักวิจัย" โดยระบบจะแสดง ข้อมูลหน้าจอเพิ่มนักวิจัย ดังรูป

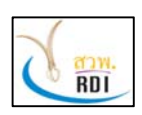

คู่มือผู้ดูแลระบบระดับคณะ (Faculty Administrator Manual)

ระบบสารสนเทศงานวิจัย มทร.ศรีวิชัย (Research Information Srivijaya System)

| 🚨 เพิ่ม/แก้ไขทีมวิจัย |                                           |                |        |
|-----------------------|-------------------------------------------|----------------|--------|
| นักวิจัย *            | พิมพ์ชื่อนักวิจัย (ภาษาไทยหรือภาษาอังกฤษ) | *              |        |
| ดำแหน่งในทีม *        | เลือกตำแหน่งในทีม                         | •              |        |
| การมีส่วนร่วม (%) *   | กรอกอัดราส่วนภาระงาน (%)                  |                |        |
|                       |                                           | 🖺 ปันทึกข้อมูล | ยกเล็ก |

 กรอกข้อมูลชื่อนักวิจัย ตำแหน่งในทีม และเปอร์เซ็นต์การมีส่วนร่วมของนักวิจัย จากนั้นกดปุ่ม "บันทึก ข้อมูล" โดยระบบจะแสดงหน้าจอรายละเอียดนักวิจัยที่อยู่ในทีม

7. กดปุ่ม "บันทึกข้อมูล" เพื่อไปยังลำดับถัดไป โดยระบบจะแสดงหน้าจอดังรูป

| รายละเอียด<br>พรัพย์สินทาง<br>ปัญญา<br>มอกสารประกอบทรัพย์สินทางปัญญา<br>ลากไฟล์เอกสารมาวางที่นี่เพื่อนำเข้าระบบ หรือ Click เพื่อเลือกไฟล์<br>รองรับไฟล์ .pdf, .doc, .docx, .xls, .xlsx, .ppt, .pptx, .zip, .rar, .jpg, .jpeg, .png, .gif<br>ขนาดไม่เกิน 20MB/ไฟล์ | วัพย์สินทางปัญญา                                                    | 2                                                                                                    | 3                                               |
|----------------------------------------------------------------------------------------------------|---------------------------------------------------------------------|----------------------------------------------------------------------------------------------------|-------------------------------------------------|
| ลากไฟล์เอกสารมาวางที่นี่เพื่อนำเข่าระบบ หรือ Click เพื่อเลือกไฟล์<br>รองรับไฟล์ .pdf, .doc, .docx, .xls, .xlsx, .ppt, .pptx, .zip, .rar, .jpg, .jpeg, .png, .gif<br>ขนาดไม่เกิน 20MB/ไฟล์                                                                         | รายละเฉียด<br>ทรัพย์สินทาง<br>ปัญญา<br>อกสารประกอบทรัพย์สินทางปัญญา | ทีมวิจัย                                                                                                    | เอกสารประกอบ<br>ทรัพย์สินทาง<br>ปัญญา           |
|                                                                                                    | ลากไฟล์เอกส<br>รองรับไฟล์ .pdf, .doc, .c                            | ารมาวางที่นี่เพื่อนำเข้าระบบ หรือ Clicl<br>locx, .xls, .xlsx, .ppt, .pptx, .zip, .r<br>ขนาดไม่เกิน 20MB/ไฟล์ | k เพื่อเลือกไฟล์<br>ar, .jpg, .jpeg, .png, .gif |

8. ผู้ดูแลระบบระดับคณะ สามารถเพิ่ม File เอกสารประกอบการจดทรัพย์สินทางปัญญาได้ โดยการลาก File มาวางที่หน้าจอระบบงาน

9. กดปุ่ม "บันทึกข้อมูล" เพื่อทำการบันทึกข้อมูลทรัพย์สินทางปัญญา โดยระบบจะแสดงหน้าจอดังรูป

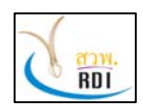

คู่มือผู้ดูแลระบบระดับคณะ (Faculty Administrator Manual)

ระบบสารสนเทศงานวิจัย มทร.ศรีวิชัย (Research Information Srivijaya System)

| พย์สินทางปัญญา                   | 👚 คณะวิทยาศาสตร์และเทคโนโลยีการประมง / ทรัพย์สินทางปั           |
|----------------------------------|-----------------------------------------------------------------|
| ทดสอบ                            |                                                                 |
| < รายละเอียดทรัพย์สินทางปัญ      | บูญา                                                            |
| หน่วยงานเจ้าของโครงการ           | คณะวิทยาศาสตร์และเทตโนโลยีการประมง ราชมงคลศรีวิชัย วิทยาเขตตรัง |
| โครงการวิจัยที่เกียวข้อง         |                                                                 |
| ประเภททรัพย์สินทางปัญญา          | ลิขสิทธิ์                                                       |
| ผู้ยื่นคำขอจดสิทธิบัตร           | ผู้ประดิษฐ์                                                     |
| วันที่ยื่นจดทะเบียน (พ.ศ.)       |                                                                 |
| เลขที่คำขอ                       |                                                                 |
| หมายเหตุ                         |                                                                 |
| วันที่ได้รับการจดทะเบียน (พ.ศ.)  |                                                                 |
| เลขที่หนังสือสำคัญ/หนังสือรับรอง |                                                                 |
| เอกสารประกอบทรัพย์สินทางปัญญา    |                                                                 |

 หากต้องการแก้ไขข้อมูลทรัพย์สินทางปัญญา ผู้ใช้งานสามารถทำได้โดยกดปุ่ม "แก้ไขข้อมูลทรัพย์สิน ทางปัญญา" โดยระบบจะแสดงหน้าจอให้แก้ไขข้อมูล ดังรูป

| เละเอียดทรัพย์สินทางปัญญา       |                 |     |
|---------------------------------|-----------------|-----|
| สื่อแองวม (ควะเวไหน) *          | 100 101         |     |
| 12000014 (N121100)              | NAMEST T        |     |
| ชื่อผลงาน (ภาษาอังกฤษ) *        | test            |     |
| ประเภททรัพย์สินทางปัญญา *       | ลีขสิทธิ์       | × - |
| ผู้ยื่นค่าขอจดสิทธิบัตร         | ผู้ประดิษฐ์     | х 💌 |
| วันที่อื่นจดทะเบียน (พ.ศ.)      | ใส่วันที่       |     |
| เลขที่คำขอ                      | กรอกเฉขที่ตำขอ  |     |
| หมายเหตุ                        | ข้อมูลเพิ่มเติม |     |
| วันที่ได้รับการจดทะเบียน (พ.ศ.) | ได้วันที่       |     |

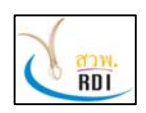

คู่มือผู้ดูแลระบบระดับคณะ (Faculty Administrator Manual)

ระบบสารสนเทศงานวิจัย มทร.ศรีวิชัย (Research Information Srivijaya System)

| เลขที่หนังสือสำคัญ/หนังสือรับรอง | กรอกเลขที่หนังสือสำคัญ/หนังสือรับรอง |   |
|----------------------------------|--------------------------------------|---|
| โครงการวิจัยที่เกียวข้อง         |                                      |   |
| ปังบประมาณ                       | 2562 × -                             |   |
| โครงการวิจัย                     | เลือกโครงการวิจัย                    |   |
|                                  | 🖹 บันทึกข้อมูล                       |   |
| + ทีมวิจัย                       |                                      | × |
| + เอกสารประกอบทรัพย์สินทางปัญญา  |                                      | • |
| 🤁 แสดงข้อมูล                     |                                      |   |

11. ทำการกรอกข้อมูลที่ต้องการแก้ไข จากนั้นกดปุ่ม "บันทึกข้อมูล" ของแต่ละหัวข้อ เพื่อทำการบันทึก ข้อมูลที่ต้องการแก้ไข

## 11. การบริหารจัดการผู้ใช้งาน

ผู้ดูแลระบบระดับคณะ สามารถบริหารจัดการผู้ใช้งานในหน่วยงานได้ โดยทำตามขั้นตอนดังต่อไปนี้

 ที่หน้าจอหลักของระบบงาน เลือกเมนู บัญชีรายชื่อ/หน่วยงานและผู้ใช้งาน โดยระบบจะแสดงหน้าจอ บริหารจัดการหน่วยงานและผู้ใช้งาน ดังรูป

| 👻 บริหารจัดการหน่วยงาน / บุคลากร / Accounts |                       |                                   |                    |                                        | ÷                                                                                                    |
|---------------------------------------------|-----------------------|-----------------------------------|--------------------|----------------------------------------|----------------------------------------------------------------------------------------------------|
| 🖳 🔃 คณะวิทยาศาสตร์และเทคโนโลยีการประมง      | 🗲 หน่วยงาน 🔍 Accou    | nts 🖪 นักวิจัย                    |                    |                                        |                                                                                                    |
|                                             | د Account کامی : Antr | วิทยาศาสตร์และเทคโนโส<br>per page | ลยีการประมง<br>Acc | ≡ Mer<br>ount ทั้งหมด ชื่อ นามสกุล     | nu 🗸                                                                                                    |
|                                             | ที่ 🔺 Username 🍦      | ชื่อ นามสกุล 🛛 🍦                  | Group 🌲            | หน่วยงาน                               |                                                                                                    |
|                                             | 1 res_999             | เกศกุฎา โกฏิกุล                   | นักวิจัย           | คณะวิทยาศาสตร์และเทคโนโลยี<br>การประมง | <ul><li>✓</li><li>✓</li></ul> |
|                                             | 2 staff_999           | สมหมาย สายตลอด                    | เจ้าหน้าที่        | คณะวิทยาศาสตร์และเทคโนโลยี<br>การประมง | <ul> <li>✓</li> <li>✓</li> </ul>                                                                                                    |

- 2. เลือก Tab Accounts เพื่อทำการบริหารจัดการ User Account ของระบบงาน
- 3. หากต้องการเพิ่ม Account ผู้ใช้งาน ให้เลือกที่ปุ่ม Menu และเลือกเมนูย่อย "เพิ่ม Account" ดังรูป

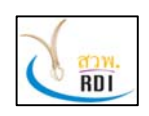

คู่มือผู้ดูแลระบบระดับคณะ (Faculty Administrator Manual)

ระบบสารสนเทศงานวิจัย มทร.ศรีวิชัย (Research Information Srivijaya System)

| หน่วยงาน  | Accounts          | 🖽 นักวิจัย     |             |               |
|-----------|-------------------|----------------|-------------|---------------|
| a Accourt | t ของ : คณะวิทยาศ | กสตร์และเทคโนโ | ลยีการประมง | ≡ Menu +      |
|           | -                 |                | 210         | ▲เส็ม Account |

## 4. โดยหลังจากเลือกเมนูแล้ว ระบบจะแสดงหน้าจอเพิ่ม User Account ดังรูป

| หน่วยงานต้นสังกัด     | คณะวิทยาศาสตร์และเทคโนโลยีการประมง      |   |
|-----------------------|-----------------------------------------|---|
| กลุ่มผู้ใช้งาน *      | เลือกกลุ่มบัญชี่ผู้ไข้งาน               |   |
| Username *            | กรอก Username                           |   |
| รหัสผ่าน (Password) * | กรอกรหัสผ่านอย่างน้อย 6 หลัก            | ۲ |
| รหัสผ่าน (อีกครั้ง) * | กรอกรหัสผ่านอย่างน้อย 6 หลัก (อีกครั้ง) | ۲ |
| ชื่อ *                | กรอกชื่อ                                |   |
| นามสกุล *             | กรอกนามสกุล                             |   |
| Email                 | nsan Email                              |   |
| เบอร์โทรศัพท์         | กรอกเบอร์โทรศัพท์                       |   |

5. กรอกข้อมูล User Account จากนั้นกดปุ่ม "บันทึกข้อมูล" เพื่อทำการบันทึกข้อมูล Account ที่เพิ่ม ไปใหม่

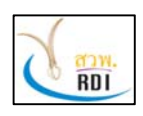

คู่มือผู้ดูแลระบบระดับคณะ (Faculty Administrator Manual)

ระบบสารสนเทศงานวิจัย มทร.ศรีวิชัย (Research Information Srivijaya System)

6. หากต้องการแก้ไขข้อมูล User Account ของหน่วยงาน ให้เลือกที่ปุ่ม 🖍 ที่แถวของข้อมูล User Account นั้น ดังรูป

| ที่ 🔺 | Username 🍦 | ชื่อ นามสกุล 🛛 🍦   | Group 🍦     | หน่วยงาน                                             |          |
|-------|------------|--------------------|-------------|------------------------------------------------------|----------|
| 1     | res_999    | เกศกุฎา โกฎิกุล    | นักวิจัย    | คณะวิทยาศาสตร์และเทคโนโลยี<br>ก <mark>ารประมง</mark> | can t    |
| 2     | staff_999  | สมหมาย สายดลอด     | เจ้าหน้าที่ | คณะวิทยาศาสตร์และเทคโนโลยี<br>การประมง               |          |
| 3     | kankamon   | กัญจน์กมล กลิ่นหอม | เจ้าหน้าที่ | คณะวิทยาศาสตร์และเทคโนโลยี<br>การประมง               | <b>1</b> |
| 4     | test       | เชิด คงห้อย        | นักวิจัย    | คณะวิทยาศาสตร์และเทคโนโลยี<br>การประมง               | <b>a</b> |

# 7. โดยหลังจากที่กดเลือกปุ่ม 🥟 แล้ว ระบบจะแสดงหน้าจอให้แก้ไขข้อมูล ดังรูป

| រេរ Account               |                                                     |     |
|---------------------------|-----------------------------------------------------|-----|
| หน่วยงานต้นสังกัด         | คณะวิทยาศาสตร์และเทคโนโลยีการประมง                  |     |
| กลุ่มผู้ใช้งาน *          | นักวิจัย                                            | × - |
| Username *                | test                                                |     |
| เชื่อมโยงข้อมูลนักวิจัย * | เชื่อมโยง Account นี้กับข้อมูลนักวิจัยที่มีอยู่แล้ว | x 👻 |
| นักวิจัย                  | เชิด ดงห้อย                                         | × * |
| ชื่อ *                    | เชิด                                                |     |
| นามสกุล *                 | ดงห้อย                                              |     |
| Email                     | กรอก Email                                          |     |
| เบอร์โทรศัพท์             | กรอกเบอร์โทรศัพท์                                   |     |
| สถานะ Account             | Enabled                                             |     |

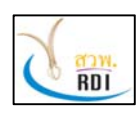

**สถาบันวิจัยและพัฒนา มหาวิทยาลัยเทคโนโลยีราชมงคลศรีวิชัย** คู่มือผู้ดูแลระบบระดับคณะ (Faculty Administrator Manual) ระบบสารสนเทศงานวิจัย มทร.ศรีวิชัย (Research Information Srivijaya System)

8. ทำการแก้ไขข้อมูล User Account ที่ต้องการ จากนั้นกดปุ่ม "บันทึกข้อมูล" เพื่อทำการแก้ไขข้อมูล ของ User Account

9. หากต้องการลบข้อมูล User Account ให้เลือกที่ปุ่ม 🔎 ในแถวของ User Account โดยระบบจะ แสดงหน้าจอเพื่อยืนยันการลบข้อมูล ดังรูป

| กรุณายืนยัน |                                                            |        |
|-------------|------------------------------------------------------------|--------|
| •           | คุณต้องการลบ Account ที่เลือกใช่หรือไม่?<br>Username: test |        |
|             |                                                            | Yes No |

## 12. การอนุญาติผู้ลงทะเบียนใหม่รอการยืนยัน

หลังจากที่ผู้ใช้งานทั่วไป หรือนักวิจัย ได้ทำการลงทะเบียนเพื่อใช้งานแล้ว (ลงทะเบียนเอง) ผู้ดูแลระบบจะ ได้รับข้อความแจ้งเตือน ดังรูป

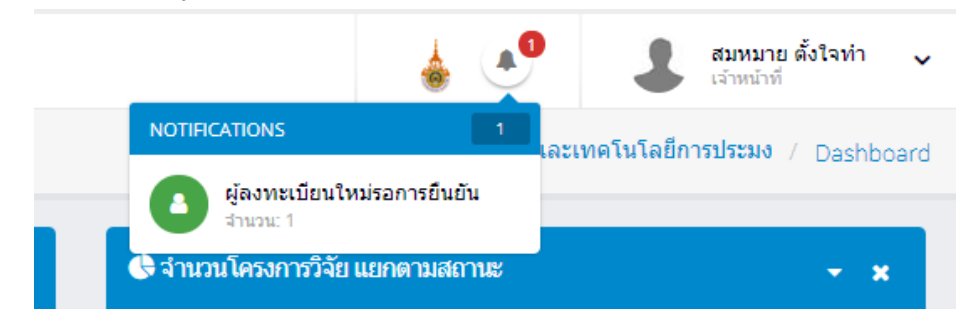

ผู้ดูแลระบบสามารถอนุมัติ / ไม่อนุมัติ ผู้ลงทะเบียนเพื่อเข้าใช้งานได้ โดยทำตามขั้นตอนดังต่อไปนี้ 1. ที่หน้าจอหลัก กดปุ่มแจ้งเตือนทางด้านบนของหน้าจอภาพ โดยระบบจะแสดงข้อมูลผู้ที่ลงทะเบียนเข้า ใช้งานและรอการอนุมัติเปิดให้ใช้งาน ดังรูป

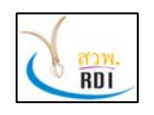

คู่มือผู้ดูแลระบบระดับคณะ (Faculty Administrator Manual)

ระบบสารสนเทศงานวิจัย มทร.ศรีวิชัย (Research Information Srivijaya System)

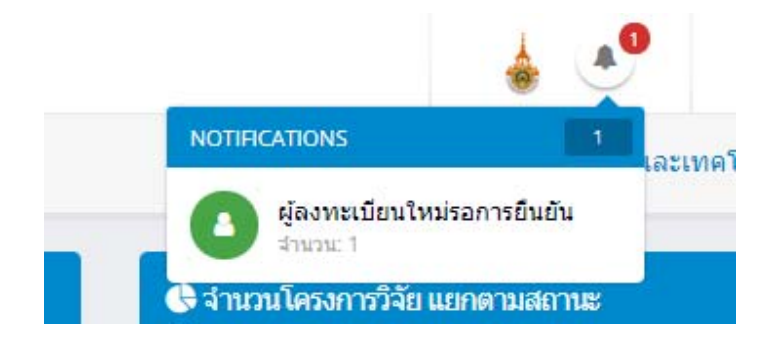

## 2. เลือกที่ข้อมูลแจ้งเตือน โดยระบบจะแสดงหน้าจอดังรูป

| ผู้ลงข | าะเบียนใหม่รอการยืนยัน |                   |          |                                    |  |
|--------|------------------------|-------------------|----------|------------------------------------|--|
| 5      | ✓ records per page     |                   |          | Search                             |  |
| ที่ 🔺  | Username 👙             | ชื่อ นามสกุล 🛛  🍦 | Group 👙  | หน่วยงาน                           |  |
| 1      | test2                  | เชื่อ2 องห้อย2    | ນັດວີລັບ | ดณะวิทยาศาสตร์และเทคโนโลยีการประมง |  |

# 3. กดปุ่ม 🏾 เพื่อทำการเปิดหน้าจออนุมัติ Account โดยระบบจะแสดงหน้าจอดังรูป

| 🐣 บัญชีผู้ใช้งาน (Userna | me) ×                                  |   |
|--------------------------|----------------------------------------|---|
| หน่วยงาน                 | คณะวิทยาศาสตร์และเทคโนโลยีการประมง     |   |
| Username                 | test2                                  |   |
| Group                    | นักวิจัย                               |   |
| ชื่อ นามสกุล             | เชิด2 คงห้อย2                          |   |
| Email                    | test2@gmail.com                        |   |
| Tel                      | 0906377587                             |   |
|                          | 🗸 เปิดให้ไข้งาน 🗶 ไม่เปิดให้ไข้งาน ปิด | ] |

กดปุ่ม "เปิดให้ใช้งาน" หากต้องการอนุมัติให้ใช้งาน หรือปุ่ม "ไม่เปิดให้ใช้งาน" หากไม่ต้องการให้
 Account ที่ลงทะเบียนมานั้นใช้งานระบบ